#### THALES NAVIGATION

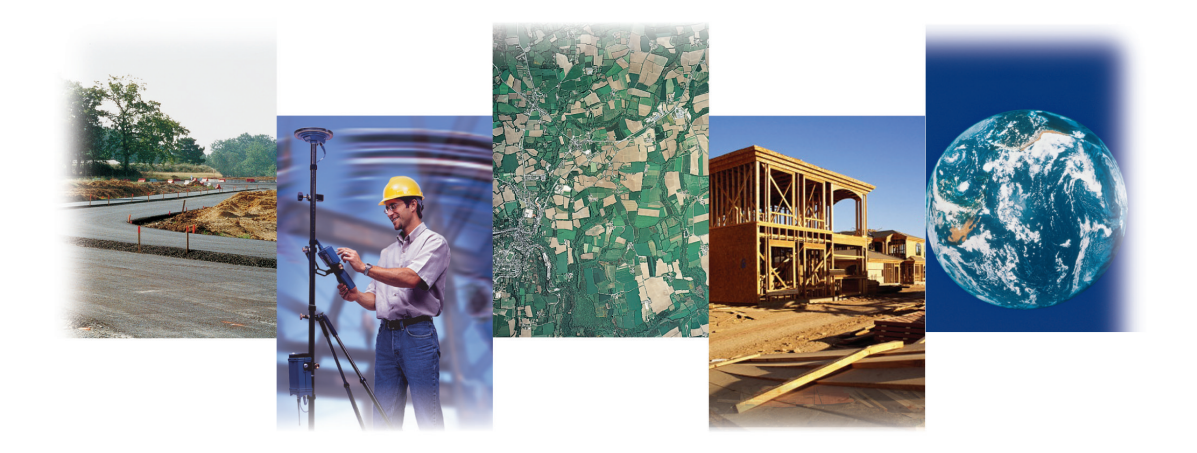

Receiver Communication Software

User's Guide

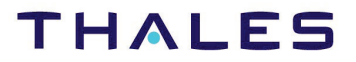

www.thalesnavigation.com

### **Copyright Notice**

Copyright © 2004 thales Navigation. All rights reserved. No part of this publication or the computer programs described in it may be reproduced, translated, stored in a retrieval system, or transmitted in any form or by any means, electronic, mechanical photocopying, recording, or otherwise, without prior written permission of Thales Navigation. Your rights with regard to this publication and the computer programs are subject to the restrictions and limitations imposed by the copyright laws of the United States of America ("U.S.A.") and/or the jurisdiction in which you are located.

Part Number: 630247-01, Revision E September 2004

#### **Trademark Notice**

RCS, Commander, Remote, and Handheld Transfer, RINEX Converter, Locus, AOSS, are trademarks of Thales Navigation. All other product and brand names are trademarks or registered trademarks of their respective holders.

## SOFTWARE LICENSE AGREEMENT

IMPORTANT: BY OPENING THE SEALED DISK PACKAGE CONTAINING THE SOFT-WARE MEDIA, YOU ARE AGREEING TO BE BOUND BY THE TERMS AND CONDI-TIONS OF THE LICENSE AGREEMENT ("AGREEMENT"). THIS AGREEMENT CONSTITUTES THE COMPLETE AGREEMENT BETWEEN YOU ("LICENSEE") AND THALES NAVIGATION ("LICENSOR"). CAREFULLY READ THE AGREEMENT AND IF YOU DO NOT AGREE WITH THE TERMS, RETURN THIS UNOPENED DISK PACKAGE AND THE ACCOMPANYING ITEMS TO THE PLACE WHERE YOU OB-TAINED THEM FOR A FULL REFUND.

LICENSE. LICENSOR grants to you a limited, non-exclusive, non-transferable, personal license ("License") to (i) install and operate the copy of the computer program contained in this package ("Program") in machine acceptable form only on a single computer (one central processing unit and associated monitor and keyboard) and (ii) make one archival copy of the Program for use with the same computer. LICENSOR and its third-party suppliers retain all rights to the Program not expressly granted in this Agreement.

OWNERSHIP OF PROGRAMS AND COPIES. This License is not a sale of the original Program or any copies. LICENSOR and its third-party suppliers retain the ownership of the Program and all copyrights and other proprietary rights therein, and all subsequent copies of the Program made by you, regardless of the form in which the copies may exist. The Program and the accompanying manuals ("Documentation") are copyrighted works of authorship and contain valuable trade secrets and confidential information proprietary to LICENSOR and its third-party suppliers. You agree to exercise reasonable efforts to protect the proprietary interests of LICENSOR and its third-party suppliers in the Program and Documentation and maintain them in strict confidence.

USER RESTRICTIONS. The Program is provided for use in your internal commercial business operations and must remain at all times upon a single computer owned or leased by you. You may physically transfer the Program from one computer to another provided that the Program is operated only on one computer at a time. You may not operate the Program in a time-sharing or service bureau operation or rent, lease, sublease, sell, assign, pledge, transfer, transmit electronically or otherwise dispose of the Program or Documentation, on a temporary or permanent basis, without the prior written consent of LICENSOR. You agree not to translate, modify, adapt, disassemble, decompile, or reverse engineer the Program, or create derivative works of the Program or Documentation or any portion thereof.

TERMINATION. The License is effective until terminated. The License will terminate without notice from LICENSOR if you fail to comply with any provisions of this Agreement. Upon termination, you must cease all use of the Program and Documentation and return them, and any copies thereof, to LICENSOR.

GENERAL. This Agreement shall be governed by and construed in accordance with the Laws of the State of California and the United States without regard to conflict of laws provisions thereof and without regard to the United Nations Convention on Contracts for the International Sale of Goods.

### DISCLAIMER OF WARRANTIES AND LIMITATION OF LIABILITY

LICENSOR AND ITS THIRD-PARTY SUPPLIERS MAKE NO WARRANTIES OR REPRESENTATIONS, EXPRESS OR IMPLIED, REGARDING THE PROGRAM, MEDIA, DOCUMENTATION, RESULTS OR ACCURACY OF DATA AND HEREBY EXPRESSLY DISCLAIM ANY WARRANTIES OF MERCHANTABILITY AND FITNESS FOR A PARTICULAR PURPOSE AND NONINFRINGEMENT. LICENSOR AND ITS THIRD-PARTY SUPPLIERS DO NOT WARRANT THE PROGRAM WILL MEET YOUR REQUIREMENTS OR THAT ITS OPERATION WILL BE UNINTERRUPTED OR ERROR-FREE.

LICENSOR, its third-party suppliers, or anyone involved in the creation or delivery of the Program or Documentation to you shall have no liability to you or any third-party for special, incidental, indirect or consequential damages (including, but not limited to, loss of profits or savings, downtime, damage to or replacement of equipment or property, or recovery or replacement of programs or data) arising from claims based in warranty, contract, tort (including negligence), strict liability, or otherwise even if LICENSOR or its third-party suppliers have been advised of the possibility of such claim or damages. The liability of LICENSOR and its third-party suppliers for direct damages shall not exceed the actual amount paid for this Program License.

Some states do not allow the exclusion of limitation of implied warranties or liability for incidental or consequential damages, so the above limitations or exclusions may not apply to you.

#### U.S. GOVERNMENT RESTRICTED RIGHTS

The Program and Documentation are provided with RESTRICTIVE RIGHTS. Use, duplication, or disclosure by the Government is subject to restrictions as set forth in subdivision (c)(1)(ii) of the Rights in Technical Data and Computer Software clause at DFARS 252.227-7013 or subdivision 9(C)(1) and (2) of the Commercial Computer Software - Restricted Rights 48 CFR 52.227.19, as applicable.

Should you have any questions concerning the License Agreement or the Limited Warranties and Limitation of Liability, please contact in writing: Thales Navigation, 471 El Camino Real, Santa Clara, CA, 95050, USA.

# **Table of Contents**

| Chapter 1. Introduction                       | . 1 |
|-----------------------------------------------|-----|
| Overview                                      | . 1 |
| RCS Applications                              | . 1 |
| Commander                                     | . 1 |
| Download                                      | . 2 |
| Handheld Transfer.                            | . 2 |
| Radio Setup                                   | . 2 |
| RINEX Converter                               | . 2 |
| Frequently Asked Questions                    | . 2 |
| Installation                                  | . 3 |
| Using On-line Help                            | . 3 |
| Chapter 2. Commander                          | . 5 |
|                                               |     |
|                                               | . 5 |
| Starting Commander                            | . 5 |
| Connecting to a Receiver                      | . 6 |
| Auto-Connection at StartUp                    | . 6 |
| Connecting to a Receiver From the Main Window | . / |
| Direct Connect                                | . / |
| Remote Connect.                               | . 9 |
| Entering a New Phone Number                   | 11  |
| Using the Options Dialog Day                  | 15  |
|                                               | 10  |
|                                               | 10  |
| Chook Tab                                     | 1/  |
| Mise Tab                                      | 20  |
| Disconnecting From a Receiver                 | 20  |
| Getting Around in Commander                   | 20  |
| Setting Un a Receiver                         | 20  |
| Saving Parameter Script Files                 | 25  |
| Onening an Existing Script File               | 25  |
| Loading Receiver Parameters From a Receiver   | 26  |
| Survey Applications                           | 26  |
| Receiver Setup.                               | 28  |
| Receiver Information                          | 29  |
| Using the Terminal Window                     | 30  |
| Communicating with the Receiver               | 31  |

| Command History<br>Copying and Pasting Commands<br>Customizing the Terminal Window<br>Logging Receiver Messages<br>Menus and Toolbar                                                                                                    | 31<br>32<br>32<br>34<br>35                                                 |
|----------------------------------------------------------------------------------------------------|----------------------------------------------------------------------------|
| Chapter 3. Uploading Firmware and Options                                                                                                    | 39                                                                         |
| Overview                                                                                                    | 39                                                                         |
| Chapter 4. Download                                                                                                    | 41                                                                         |
| Starting Download       Transferring Data - Overview         Transferring Data Directly from the Receiver       Transferring Data Directly from the Receiver         Transferring Data from PCMCIA Card in a Local Drive.       Transferring                                                                                                    | 41<br>41<br>42<br>43                                                       |
| Chapter 5. Handheld Transfer                                                                                                    | 45                                                                         |
| Before Using Handheld Transfer         FS/2 or FS/3 Setup         Workabout Setup.         Using Handheld Transfer         Operation         Switching Between Panes.         Connecting a Handheld         Connect Method         Auto Connect Method.         Viewing a List of Files and Directories         Selecting a Drive         Copying and Moving Files. | 45<br>46<br>46<br>47<br>47<br>48<br>48<br>48<br>48<br>48<br>48<br>49<br>49 |
| Chapter 6. Radio Setup                                                                                                    | 51                                                                         |
| Pacific Crest UHF/VHF Radio Setup<br>Connecting to a Pacific Crest Radio                                                                                                    | 51<br>52                                                                   |
| Chapter 7. RINEX Converter                                                                                                    | 55                                                                         |
| Preliminary Operations                                                                                                    | 55<br>56<br>58<br>61                                                       |
| Appendix A. File Structures                                                                                                    | <b>A-</b> 1                                                                |
| Names Convention       A         Types       A         A-File       A                                                                                                    | A-1<br>A-2<br>A-2                                                          |

| B-File | A-2     |
|--------|---------|
| C-File | A-3     |
| D-File | A-3     |
| E-File | A-3     |
| M-File | A-3     |
| S-File | A-3     |
| Index  | Index-1 |

# **List of Figures**

| Figure 2.1:  | StartUp Dialog Box                                     | . 6 |
|--------------|--------------------------------------------------------|-----|
| Figure 2.2:  | Direct Connection Dialog Box - Select Port Tab         | . 8 |
| Figure 2.3:  | Direct Connection Dialog Box - Settings Tab            | . 8 |
| Figure 2.4:  | Remote Connection Dialog Box - Select Port Tab         | 10  |
| Figure 2.5:  | Remote Connection Dialog Box - Select Phone Number Tab | 10  |
| Figure 2.6:  | Dial Entry Settings Dialog Box - Dial Entry Tab        | 12  |
| Figure 2.7:  | Settings Dialog Box - Settings Tab.                    | 12  |
| Figure 2.8:  | Advanced Modem Settings Dialog Box - Modem Tab         | 13  |
| Figure 2.9:  | Advanced Modem Settings Dialog Box - Work Mode Tab     | 14  |
| Figure 2.10: | Advanced Modem Settings Dialog Box - Modem Mode Tab    | 15  |
| Figure 2.11: | Options Dialog Box - Log File Tab                      | 16  |
| Figure 2.12: | Options Dialog Box Send Tab                            | 18  |
| Figure 2.13: | Options Dialog Box Check Tab                           | 19  |
| Figure 2.14: | Options Dialog Box Misc. Tab                           | 20  |
| Figure 2.15: | Commands Menu Structure                                | 21  |
| Figure 2.16: | Typical Survey Application Window                      | 22  |
| Figure 2.17: | Recording Tab                                          | 23  |
| Figure 2.18: | Terminal Window with Command and Response Messages     | 24  |
| Figure 2.19: | Commander Dialog Box                                   | 25  |
| Figure 2.20: | Typical Receiver Setup Survey Application Window       | 29  |
| Figure 2.21: | Receiver Info Dialog Box                               | 30  |
| Figure 2.22: | Terminal Window                                        | 31  |
| Figure 2.23: | Terminal Window                                        | 33  |
| Figure 3.2:  | Typical File Selection Dialog Box                      | 40  |
| Figure 4.1:  | Download Main Window                                   | 41  |
| Figure 5.1:  | FS/2 or FS/3 Power Parameters Screen                   | 45  |
| Figure 5.2:  | Handheld Transfer Main Window                          | 47  |
| Figure 5.3:  | Connect to Handheld Dialog Box                         | 48  |
| Figure 6.1:  | Utilities Window                                       | 51  |
| Figure 6.2:  | UHF-VHF Radio Setup Main Window                        | 52  |
| Figure 6.3:  | UHF-VHF Radio Setup Main Window - Connected            | 53  |
| Figure 7.1:  | RINEX-to-Ashtech Tab                                   | 56  |
| Figure 7.3:  | Set Input Directory Dialog Box                         | 58  |
| Figure 7.4:  | RINEX-to-Ashtech Tab with Suggested Output File Names  | 59  |
| Figure 7.5:  | Set Output Directory Dialog Box                        | 59  |
| Figure 7.6:  | Conversion Status Dialog Box                           | 60  |
| Figure 7.7:  | Ashtech to RINEX Tab.                                  | 61  |
| Figure 7.9:  | Set Input Directory Dialog Box                         | 63  |

| Ashtech Files in Selected Ashtech Input Directory       | 64                                                                                                    |
|---------------------------------------------------------|----------------------------------------------------------------------------------------------------|
| Set Output Directory Dialog Box                         | 65                                                                                                    |
| Additional Info for Selected Files Dialog Box- OBS Tab  | 66                                                                                                    |
| Additional Info for Selected Files Dialog Box - NAV Tab | 68                                                                                                    |
| Additional Info for Selected Files Dialog Box - MET Tab | 69                                                                                                    |
| Edit Dialog Box                                         | 70                                                                                                    |
| Conversion Status Dialog.                               | 71                                                                                                    |
| File Naming Convention A                                | <b>s</b> -1                                                                                                    |
|                                                         | Ashtech Files in Selected Ashtech Input Directory<br>Set Output Directory Dialog Box<br>Additional Info for Selected Files Dialog Box - OBS Tab<br>Additional Info for Selected Files Dialog Box - NAV Tab<br>Additional Info for Selected Files Dialog Box - MET Tab<br>Edit Dialog Box<br>Conversion Status Dialog<br>File Naming Convention |

# **List of Tables**

| Table 1.1:        | Equipment Supported by RCS 1                               |
|-------------------|------------------------------------------------------------|
| Table 1.2:        | Common RCS Operations                                      |
| Table 2.1:        | Startup Dialog Box Options                                 |
| Table 2.2:        | Communication Parameter Options                            |
| Table 2.3:        | Components of the Select Phone Number Tab10                |
| Table 2.4:        | Advanced Modem Settings - Modem Tab 14                     |
| Table 2.5:        | Advanced Modem Settings Dialog Box - Work Mode Tab 14      |
| Table 2.6:        | Advanced Modem Settings Dialog Box - Modem Mode Tab 15     |
| <b>Table 2.7:</b> | Log File Tab Options                                       |
| Table 2.8:        | Options Dialog Box Send Tab Options                        |
| Table 2.9:        | Options Dialog Box Check Tab 19                            |
| Table 2.10:       | Elements of a Survey Application Window                    |
| Table 2.11:       | Survey Types                                               |
| Table 2.12:       | Receiver Command Functional Groups                         |
| Table 2.13:       | Terminal Pop-Up Menu Options                               |
| Table 2.14:       | Commander Menu System                                      |
| Table 2.15:       | Commander Toolbar Buttons                                  |
| Table 3.1:        | Firmware and Options Identification                        |
| <b>Table 7.2:</b> | RINEX to Ashtech Tab Parameters                            |
| Table 7.8:        | Ashtech to RINEX Tab Fields                                |
| Table 7.13:       | Additional Info for Selected Files Dialog Box - OBS Tab 66 |
| Table 7.15:       | Additional Info for Selected Files Dialog Box - NAV Tab 68 |
| Table 7.17:       | Additional Info for Selected Files Dialog Box - MET Tab 69 |
| Table 7.19:       | Edit Dialog Box Parameters                                 |
| Table A.1:        | Explanation of File Name BBASEA97.059A-2                   |

# Introduction

## Overview

**Receiver Communications Software**<sup>™</sup> (RCS) is a set of user-friendly utilities that make it easy to set up, communicate with, and transfer data between the receivers and equipment listed in Table 1.1. RCS runs under Windows 95, Windows 98, and Windows NT 4.0. RCS may work with receivers from other manufacturers, but compatibility is not assured.

| Equipment                                                                                 |
|-------------------------------------------------------------------------------------------|
| ASHTECH RECEIVERS                                                                         |
| Z-Surveyor - 12-channel dual-frequency GPS receiver                                       |
| Z-12 - 12-channel dual-frequency GPS receiver                                             |
| Z-12 with RTK                                                                             |
| GG24 (GG Surveyor) - 24-channel GPS+GLONASS receiver for difficult reception environments |
| SCA-12 - 12-channel single-frequency GPS receiver                                         |
| OTHER EQUIPMENT                                                                           |
| Husky FS/2 and FS/3 handheld controller                                                   |
| Psion Workabout handheld controller                                                       |
| Pacific Crest RFM96 Series - UHF radio for data link communication                        |
| Ashtech SSRadio - UHF radio for data link communication                                   |

#### Table 1.1: Equipment Supported by RCS

# **RCS** Applications

RCS includes the following applications:

## Commander

**Commander** lets you quickly and easily configure a receiver for a variety of surveying applications. Using a standard Windows interface, you can select serial port commands, set the required parameters, and send the commands to a receiver. **Commander** replaces **Remote**<sup>TM</sup> for local receiver control. Commander stores frequently-used receiver setup

configurations for easy recall. Commander includes features to upgrade receiver firmware and adds receiver options, and interact between several programs and the GPS receiver through the same COM port.

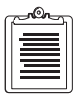

## Download

Use **Download** to manage files on the receiver and transfer GPS data from a receiver via the COM port or modem to your PC hard drive. Because the receiver stores data in a compressed format, **Download** automatically converts the data for future use. The batch allows you to download more than one file at a time.

# Handheld Transfer

**Handheld Transfer** transfers files between a handheld controller (either the FS/2, FS/3, or Workabout) and a PC.

## **Radio Setup**

Use **Radio Setup** to set the parameters in the data link radio (Ashtech SSRadio or Pacific Crest 96 Series)

## **RINEX** Converter

**RINEX Converter** converts RINEX files to Ashtech format and Ashtech files to RINEX format. The batch mode allows multiple files to be converted with one command.

# **Frequently Asked Questions**

Table 1.2 lists some common and frequently used operations you can perform with RCS.

| How do I                                                         | Refer to                 | Page |
|------------------------------------------------------------------|--------------------------|------|
| Connect a PC to a GPS receiver?                                  | Connecting to a receiver | 14   |
| Configure a radio modem for use in real-time survey applications | Remote connect           | 20   |
| Configure a GPS receiver?                                        | Setting up               | 35   |
| Read the configuration of a receiver                             | Load parameters          | 39   |
| Update firmware/options in a GPS receiver?                       | Upload                   | 39   |
| Download data from GPS receiver to PC for post-processing?       | Download                 | 41   |

Table 1.2: Common RCS Operations

| How do I                                                    | Refer to          | Page |
|-------------------------------------------------------------|-------------------|------|
| Transfer files between handheld controller and PC?          | Handheld Transfer | 45   |
| Convert a RINEX file to Ashtech format or Ashtech to RINEX? | RINEX Converter   | 55   |

# Installation

- 1. Start Windows. Close all active applications
- 2. Insert the RCS Disk 1 into your floppy drive.
- 3. Click the **Start** button, and select **Run**.
- 4. Type A:\setup and click **OK**.

If the floppy drive is not A, use the appropriate letter in its place.

5. Follow the on-screen instructions.

Be sure to read the License Agreement; by installing RCS, you agree to the terms in the License Agreement.

6. You must restart your computer before using RCS for the first time.

# **Using On-line Help**

Any time you want to access the on-line help while using **RCS**, select **Help Topics** from the **Help** menu. The on-line Help system is more thorough than this manual, and is context sensitive.

The on-line Help system is a point-and-click reference tool, with information about each entry field, dialog box, or listbox on each of the windows in **RCS**. It also has brief explanations about common procedures.

To see reference information on any screen, press **[F1]**. Many screens have a **Help** button that directly opens the on-line Help system.

# Commander

# Overview

**Commander**<sup>™</sup> provides a quick and easy way to save and recall script files, and retrieve the receiver status.

Receiver commands are organized by function, by survey application, and also by name. Ready-to-use survey applications let you easily set up your receiver for common postprocessed or real-time surveys. **Commander** makes it unnecessary to type cryptic serial port commands.

You can save a series of parameters into a script file and recall the file so that multiple receivers can be configured identically. These scripts are compatible with the *Survey Control Software Suite*, to configure receivers in the field with various Husky and Psion handheld controllers.

The **Terminal** window displays the dialog between **Commander** and the receiver. If you wish, you can manually send Set (\$PASHS) and Query (\$PASHQ) commands from the **Terminal** window.

**Commander** can log standard NMEA messages as well as binary raw data messages from the receiver into a log file for later analysis.

**Commander** supports PC COM ports 1 through 4 at baud rates of up to 115,200. The checksums of received messages are automatically verified and automatically appended to outgoing commands, ensuring the highest confidence in serial port communications.

## **Starting Commander**

| G |  |
|---|--|
|   |  |
|   |  |
| U |  |

Before using Commander, make sure that the receiver is turned on and connected to a serial port on your computer.

To start **Commander**, select the **Commander** icon in the **Receiver Communication** menu in the **Programs** menu of the **Start** menu.

# **Connecting to a Receiver**

Commander provides two methods to connect to a receiver:

- 1. Auto-connection at start-up
- 2. Custom configuration from main menu

## Auto-Connection at StartUp

After starting **Commander**, the **StartUp** dialog box opens, Figure 2.1.

Figure 2.1: StartUp Dialog Box

Use the **StartUp** dialog to connect to a receiver with the same communication parameters as the last connection, set communication parameters and connect, or just start **Commander** without connecting to a receiver. Table 2.1 describes the options in the **StartUp** dialog box.

| Option                                           | Description                                                                                                    |
|--------------------------------------------------|----------------------------------------------------------------------------------------------------|
| Receiver drop down listbox                       | Select the receiver type by clicking the arrow and selecting a receiver from the list presented. Only the Z-Surveyor receiver is available in Version 1.0.        |
| Display this dialog box on next startup checkbox | A check in this box indicates that the <b>Commander Startup Menu</b> dialog box opens when <b>Commander</b> starts.                                               |
| Connection Options                               |                                                                                                    |
| Connect to GPS Receiver                          | Click this radio button to connect to the specified receiver. The <b>Communications</b> window opens to set communication parameters and connect to the receiver. |

Table 2.1: Startup Dialog Box Options

| Option                                     | Description                                                                                                    |
|--------------------------------------------|----------------------------------------------------------------------------------------------------|
| Connect to GPS Receiver with last settings | Click this radio button to connect to the selected receiver with the communication parameters used in the previous <b>Commander</b> session.                                                                                                    |
| Start without connection                   | Click this radio button to start <b>Commander</b> without connecting to<br>a receiver. Later in the session, you can connect to the specified<br>receiver. Use this option to setup and save receiver parameters and<br>later load them to a receiver, or to create and save a script file to<br>use with a portable computer when programming receivers. |

**Table 2.1:** Startup Dialog Box Options (continued)

1. Click the arrow to the right of the GPS Receiver drop down listbox, and select the receiver from the list presented.

The list includes the most common receivers (GG24, SCA-12, Z-12, Z-Surveyor), and a category **Unknown**. Use **Unknown** to configure other receivers not listed, and possibly some receivers from other manufacturers, although this function is not assured.

After selecting a receiver from this list, **Commander** displays only the commands applicable for that receiver.

- 2. Select the connection option, and click OK.
- 3. **Commander** connects to the receiver and the **Commander** main window opens.

## Connecting to a Receiver From the Main Window

From the **Commander** main window, you can connect to a receiver via the **Connect** menu.

The **Connect** menu has two connection options: **Direct Connect** and **Remote Connect**.

## **Direct Connect**

Use Direct Connect if your receiver is attached via a serial port to your PC.

1. After selecting **Direct Connect**, the **Direct Connection** dialog box (Figure 2.2) opens.

| Direct connection |          |       | × |
|-------------------|----------|-------|---|
| Select Port       | Settings |       |   |
| COM2              |          |       |   |
|                   |          |       |   |
|                   |          |       |   |
|                   |          |       |   |
|                   |          |       |   |
|                   |          | Applu |   |
| UK                |          | Abbly |   |

Figure 2.2: Direct Connection Dialog Box - Select Port Tab

- 2. In **Select Port** tab, select the COM port the receiver is attached.
- 3. Click the **Settings** tab to switch to the **Settings** tab (Figure 2.3) and set the communication parameter options listed in Table 2.2.

| Direct connectio                         | n                                              |                                                           | ×            |
|------------------------------------------|------------------------------------------------|-----------------------------------------------------------|--------------|
| Select Port Baud Rate 115200 Parity None | Settings<br>Word Length<br>8<br>Stop Bits<br>1 | Handshaking<br>Use DTR/DSR<br>Use RTS/CTS<br>Use XON/XOFF |              |
| OK                                       | Cancel                                         | Apply                                                     | <u>H</u> elp |

Figure 2.3: Direct Connection Dialog Box - Settings Tab

| Parameter                                              | Options                                                                                                    |                                               |  |
|--------------------------------------------------------|----------------------------------------------------------------------------------------------------|-----------------------------------------------|--|
| Baud rate                                              | 2400<br>4800<br>9600<br>19200                                                                                                    | 38400<br>57600<br>115200<br>Default is 38400. |  |
| Word length                                            | 5, 6, 7, or 8 bits. Default is 8                                                                                                    | 3.                                            |  |
| Parity                                                 | Even, none, mark, space. Default is none.                                                                                                    |                                               |  |
| Stop bit                                               | 1 or 2 bits. Default is 1.                                                                                                    |                                               |  |
| Use DTR/DSR<br>(Data Terminal Ready/Data Set<br>Ready) | Standard RS-232 protocol. "Use" means that the serial interface uses this line in the serial connection to the receiver. Default is <b>Off</b> . |                                               |  |
| Use RTS/CTS<br>(Ready To Send/Clear To Send)           | Standard RS-232 protocol. "Use" means that the serial interface uses this line in the serial connection to the receiver. Default is <b>Off</b> . |                                               |  |
| Use XON/XOFF<br>Software handshake                     | Standard RS-232 protocol. "Use" means that the serial interface uses this line in the serial connection to the receiver. Default is <b>Off</b> . |                                               |  |

Table 2.2: Communication Parameter Options

4. Select the parameters you want to use, and click **OK**.

The **Terminal** window opens displaying the \$PASH set and query commands while **Commander** attempts to connect to the receiver.

- 5. Connects to the receiver, and a dialog box opens indicating the connection is complete. Click **OK**.
- 6. The **Terminal** window closes automatically.

### **Remote Connect**

**Remote Connect** lets you connect your computer to a receiver out in the field via modem. In order to do this, your computer must be connected to the modem as specified in the applicable modem manual.

1. Select Remote Connect from the Connect menu.

Commander

The Remote Connection dialog box opens (Figure 2.4).

| Remote connect | ion                 |       | X    |
|----------------|---------------------|-------|------|
| Select Port    | Select phone number | 1     |      |
| COM2           |                     |       |      |
|                |                     |       |      |
|                |                     |       |      |
|                |                     |       |      |
|                |                     |       |      |
|                |                     |       |      |
|                |                     | A la  |      |
| UK             | Lancel              | Apply | Heip |

Figure 2.4: Remote Connection Dialog Box - Select Port Tab

- 2. In the Select Port tab, select the COM port the modem is attached.
- 3. Switch to the **Select Phone Number** tab (Figure 2.5).

| Remote connection               | ×                          |
|---------------------------------|----------------------------|
| Select Port Select phone number | ]                          |
| Select a number to dial:        | Add                        |
| Rover1                          | Edit                       |
|                                 | Delete                     |
|                                 |                            |
| -                               | Advanced                   |
|                                 |                            |
| OK Cancel                       | <u>A</u> pply <u>H</u> elp |

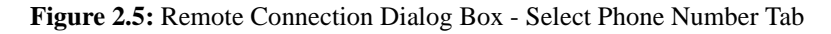

Table 2.3 describes the components in this dialog box.

| Component               | Description                                                     |  |
|-------------------------|-----------------------------------------------------------------|--|
| Select a number to dial | This panel displays all numbers that have been added.           |  |
| Add button              | Use this button open the <b>Dial Entry Settings</b> dialog box. |  |

| Component       | Description                                                                                             |
|-----------------|----------------------------------------------------------------------------------------------------|
| Edit button     | Use this button to edit dialing numbers and comments.                                                   |
| Delete button   | Use this button to delete a highlighted dialing number and/or a comment in the list of dialing numbers. |
| Advanced button | Use this button to open the Advanced Modem Settings dialog box.                                         |

 Table 2.3: Components of the Select Phone Number Tab

4. Select a number to dial.

See "Entering a New Phone Number" on page 11 for more information on adding a telephone number to the **Select a number to dial** list.

5. Set any Advanced modem features as required.

See "Setting Advanced Modem Features" on page 13 for more information on setting advanced modem features.

- 6. Click OK to close the **Remote Connection** dialog box. The **Terminal** window opens displaying the connection \$PASH set and query commands while Commander dials and attempts to connect to the receiver.
- 7. Commander connects to the receiver, and a dialog box opens indicating the connection is complete. Click **OK**.
- 8. The dialog box and **Terminal** window close.

## **Entering a New Phone Number**

Use the **Dial Entry Settings** dialog box (Figure 2.6) to enter or edit a dial string (dialing number) with descriptive comments and select full-duplex (simultaneous send and receive) or half-duplex (send only) operation for the modem.

1. From the **Select Phone Number** tab in the **Remote Connection** dialog box, click the **Add** button to open the **Dial Entry Settings** dialog box (Figure 2.6).

| Dial Entry Set | tings                            | X |
|----------------|----------------------------------|---|
| Dial Entry     | Settings                         |   |
| Comment:       | Rover 1                          |   |
| Dial String:   | 6505551234                       |   |
| Duplex:        | Full                             |   |
|                |                                  |   |
|                |                                  |   |
|                |                                  |   |
| ОК             | Cancel <u>Apply</u> <u>H</u> elp |   |

Figure 2.6: Dial Entry Settings Dialog Box - Dial Entry Tab

- 2. Enter a phrase to remember the receiver number in the **Comments** field such as Rover 1 or Park1Base.
- 3. Enter the number for the receiver in the **Dial String** field.
- 4. Select Duplex type as applicable to your modem.
- 5. Switch to the **Settings** tab (Figure 2.7).

| Dial Entry Settings                                      |                                                   |                                                           | ×   |
|----------------------------------------------------------|---------------------------------------------------|-----------------------------------------------------------|-----|
| Dial Entry Se<br>Baud Rate<br>9600 V<br>Parity<br>None V | ttings<br>Word Length<br>8<br>Stop Bits<br>1<br>Y | Handshaking<br>Use DTR/DSR<br>Use RTS/CTS<br>Use XON/XOFF |     |
| ОК                                                       | Cancel                                            | Apply <u>H</u> e                                          | elp |

Figure 2.7: Settings Dialog Box - Settings Tab

6. The default settings in the **Settings** tab are set to work for most modems, but if you have reason to use different values, select the appropriate settings, then click **OK** to save the settings close the **Dial Entry Settings** dialog box.

7. The **Select a number to dial** listbox contains the number you entered. After selecting a number, **Commander** sends the number to the modem.

### **Setting Advanced Modem Features**

Use the **Advanced Modem Settings** dialog box (Figure 2.8) to view or change the less common modem settings. The default setting are designed to work with most modems. However, you can use this dialogbox to fine-tune modem settings to fit any particular or unique requirements of your application. The **Advanced Modem Settings** dialog box has three tabs:

Modem Tab, Figure 2.8 and Table 2.4

Work Mode Tab, Figure 2.9 and Table 2.5

Modem Mode Tab, Figure 2.10 and Table 2.6

- You can switch between tabs by clicking a different tab name.
- The **OK** button accepts all changes to every tab and closes the **Advanced Modem Settings** dialog box.
- The **Apply** button accepts changes made to the active tab, but does not close the **Options** dialog box.
- The **Cancel** button closes the **Advanced Modem Settings** dialog box, disregarding any changes. If **Cancel** is clicked after clicking **Apply**, the changes made before clicking **Apply** are not affected.

| Advanced M    | odem Settings  |      |                    |                  | ×  |
|---------------|----------------|------|--------------------|------------------|----|
| Modem         | Work mode      | Mode | m Mode             |                  |    |
| Initializatio | on string: AT& | 1    | Max time for       | connect, (s):    |    |
| Dialing pre   | fix: ATD       |      | so<br>Furnaround I | time, (ms):      |    |
| Dialing suf   | fix:           |      | 0                  |                  |    |
| Hang up c     | ommand: ATH    |      | Pause betwe<br>5   | en redials, (s): |    |
| Delay cha     | racter:        |      | Max number         | of redials: 5    | ٦Г |
| Delay time    | , (s): 2       |      | DTR low to         | hang: 🗖          |    |
| OK            | Can            | cel  | <u>A</u> pply      | <u>H</u> elp     |    |

Figure 2.8: Advanced Modem Settings Dialog Box - Modem Tab

| Parameter             | Description                                                                                                    |
|-----------------------|----------------------------------------------------------------------------------------------------|
| Initialization string | Command which initializes the modem. Structure depends on the particular modem.                                                |
| Dialing prefix        | Set the prefix that may be required before the actual number is dialed.                                                        |
| Dialing suffix        | Set the suffix that may be required after the actual number is dialed.                                                         |
| Hang up command       | Abort the access to the telephone line.                                                                                        |
| Delay character       | Define a delay character. This character, when inserted into a string, introduces a delay defined by the delay time parameter. |
| Delay time            | The time that the modem waits for a delay character (seconds).                                                                 |
| Max time for connect  | Maximum time (seconds) that the modem waits for a connection.                                                                  |
| Turnaround time       | Delay from receiving message to transmitting response (seconds).                                                               |
| Pause between redials | Waiting time between redials (seconds).                                                                                        |
| Max number of redials | Maximum number of redials                                                                                                    |
| DTR low to hang       | Option to set DTR line low when modem hangs up.                                                                                |

| <b>Table 2.4:</b> | Advanced | Modem | Settings - | Modem ' | Tab |
|-------------------|----------|-------|------------|---------|-----|
|-------------------|----------|-------|------------|---------|-----|

| Advanced Modem Settings                                                                                                    | ×                                                                                         |
|----------------------------------------------------------------------------------------------------|-------------------------------------------------------------------------------------------|
| Modem     Work mode     Modem       Waiting for response     Image: Comparison of the timeout       Image: Comparison of the timeout     Image: Comparison of the timeout       Image: Comparison of the timeout | dem Mode<br>Internal timeout, (ms):<br>1000<br>Phone list file:<br>phonenum.lst<br>Browse |
| OK Cancel                                                                                                    | Apply Help                                                                                |

Figure 2.9: Advanced Modem Settings Dialog Box - Work Mode Tab

 Table 2.5: Advanced Modern Settings Dialog Box - Work Mode Tab

| Parameter               | Description                                                                                             |
|-------------------------|----------------------------------------------------------------------------------------------------|
| Not to wait             | Click this radio button to not wait for a response from the modem.                                      |
| Waiting for the timeout | Click this radio button to set the modem to wait for timeout. Inactive if <b>Not to wait</b> is active. |

| Parameter                | Description                                                                                              |
|--------------------------|----------------------------------------------------------------------------------------------------|
| Waiting for the response | Click this radio button to set the modem to wait for response. Inactive if <b>Not to wait</b> is active. |
| Internal timeout, (ms)   | Internal timeout interval.                                                                               |
| Phone list file          | The name the file which contains the numbers.                                                            |
| Browse                   | Standard Windows file navigation to find and select a phone list file.                                   |
| Timeout, (ms)            | The time the modem waits for a response.                                                                 |
| Response                 | OK indicates response has been received.                                                                 |

 Table 2.5: Advanced Modem Settings Dialog Box - Work Mode Tab (continued)

| Advanced Modem Settings                                 | × |
|---------------------------------------------------------|---|
| Modem Work mode Modem Mode<br>Echo Reply Mode<br>String |   |
| Loud Dial Mode<br>Mid Tone T                            |   |
| Speaker<br>Always On                                    |   |
| OK Cancel Apply <u>H</u> el                             | p |

Figure 2.10: Advanced Modem Settings Dialog Box - Modem Mode Tab

| Parameter  | Description                                                                                                   |
|------------|----------------------------------------------------------------------------------------------------|
| Echo       | Check this box to display the communication traffic between<br>the modem and receiver on the computer screen. |
| Reply Mode | Check this box to set the modem to reply by string or bytes.                                                  |
| Reply      | Check this box to turn on reply mode.                                                                         |
| Speaker    | Set the internal PC speaker to On During Dial, Always On, On<br>Before Answer                                 |
| Dial mode  | Select pulse or tone mode of dialing.                                                                         |
| Loud       | Set speaker volume. Range is Min, Mid, Max. Active only if the <b>Reply</b> box is checked.                   |

## Using the Options Dialog Box

The **Options** dialog box sets the following **Commander** parameters: Log File, Send, Checksums, and displaying the **StartUp** menu.

To open the **Options** dialog box, select **Options** from the **Settings** menu. The **Options** dialog box has four tabs: **Log File**, **Send**, **Check**, and **Misc** (Figure 2.11).

| Options                                 |                                          | × |
|-----------------------------------------|------------------------------------------|---|
| Log File Send Che                       | ck Misc                                  |   |
| ▼ Log to default file: c:<br>Write mode | \rcs\commandr\log\uz001.log<br>┌ Details |   |
| Create new file                         | Commands Responses                       |   |
| C Append to file                        | ▼ NMEA Output ▼ Invalid messages         |   |
| C Overwrite file                        | 🔽 Raw Output 🛛 🗹 Comments                |   |
| Auto flush on disk each                 | 5 min                                    |   |
| ОК                                      | Cancel Apply Help                        |   |

Figure 2.11: Options Dialog Box - Log File Tab

- You can switch between tabs by clicking a different tab name.
- The **OK** button accepts all changes to every tab and closes the **Options** dialog box.
- The **Apply** button accepts changes made to the active tab, but does not close the **Options** dialog box.
- The **Cancel** button closes the **Options** dialog box, disregarding any changes. If **Cancel** is clicked after clicking **Apply**, the changes made before clicking **Apply** are not affected.

### Log File Tab

The **Log File** tab (Figure 2.11) is used to set the log file parameters. Table 2.7 defines the options in the **Log File** tab.

| Option              | Description                                                                                                    |
|---------------------|----------------------------------------------------------------------------------------------------|
| Log to Default File | Uncheck this box to write to the log file of your choice and not<br>the default. <b>Commander</b> prompts for a file name after<br>initiating the Log command. |
| Auto Flush          | Enter time interval that the log information is saved to disk.<br>Default is 5 minutes.                                                                        |
| Write Mode          |                                                                                                    |

 Table 2.7: Log File Tab Options

| Option           | Description                                                                                            |
|------------------|----------------------------------------------------------------------------------------------------|
| Create New File  | Check this radio button to write receiver output to a new file.                                        |
| Append to File   | Check this radio button to write receiver output to the end of the open file.                          |
| Overwrite File   | Check this radio button to write receiver output into the open<br>file removing the previous contents. |
| Details          |                                                                                                    |
| Commands         | Check this box to write the sent commands to the log file.                                             |
| NMEA Output      | Check this box to write the NMEA output messages to the log file.                                      |
| Raw Output       | Check this box to write the Raw data output messages to the log file.                                  |
| Responses        | Check this box to write the command response messages to the log file.                                 |
| Invalid Messages | Check this box to write the invalid command response messages to the log file.                         |
| Comments         | Check this box to write the comment messages to the log file.                                          |

Table 2.7: Log File Tab Options (continued)

By default, the **Log File** tab parameters are set to not log to the default file, log to a new file each time, and to include all commands and response messages in the response file.

### Send Tab

Use the **Send** tab (Figure 2.12) to set if you want Commander to wait for a response message before sending another command to the receiver. The parameters set in this

tab apply to only commands sent from the **Survey Application** windows, and is useful for monitoring progress when sending many commands at once.

| otions   |                           |                  |
|----------|---------------------------|------------------|
| Log File | Send Check Misc           |                  |
| ⊙Wait    | or command acknowledgment |                  |
|          | Waiting interval, sec 0.5 |                  |
| R        | epeat, if no response 1   |                  |
| ⊖ Wait I | ime interval, sec 1.      |                  |
| O No wa  | .it                       |                  |
|          |                           |                  |
|          |                           |                  |
|          | OK Cancel Ap              | ply <u>H</u> elp |

Figure 2.12: Options Dialog Box Send Tab

The **Send** tab has three options, outlined in Table 2.8, along with suggested uses. By default, **Commander** sets a wait time interval of 0.5 seconds to repeat once if a response message is not received within the wait interval.

| Option                             | Effect                                                                                                    | Suggested Uses                                                                                                    |
|------------------------------------|----------------------------------------------------------------------------------------------------|----------------------------------------------------------------------------------------------------|
| Wait for command<br>acknowledgment | Set the wait interval and number of<br>times you wish to send the command<br>again if <b>Commander</b> does not receive<br>a response message in the wait<br>interval.  | Use this option when you wish to review the<br>response messages for each command sent to<br>verify that the command was successfully<br>sent as desired. This option, however,<br>requires the longest wait time when sending<br>multiple commands at once.                                                                                   |
| Set wait time interval             | Sets a wait interval and if<br><b>Commander</b> does not receive a<br>response message before the wait<br>interval has ended, Commander does<br>not resend the command. | Use this option when you wish to review the<br>response messages for each command sent to<br>verify that the command was sent. If a<br>response message is not sent before the wait<br>interval concludes, the terminal window or<br>Log file do not contain the command's<br>response message verifying the command<br>was sent successfully. |
| No wait                            | Sets <b>Commander</b> to not wait for a response before sending the next command.                                                                                       | Use this option if you wish to send multiple<br>command quickly and you do not wish to<br>view the response messages to confirm the<br>command was sent successfully.                                                                                                    |

Use the **Check** tab (Figure 2.13) if you wish to view and verify the checksum messages on sent commands, received response messages, and parameters of response messages in the **Terminal** window. **Commander** automatically adds checksums to sent commands. This is a display feature in the **Terminal** window only. These options are useful for troubleshooting commands and responses functioning improperly.

| Options                                      | ×   |  |
|----------------------------------------------|-----|--|
| Log File Send Check Misc                     |     |  |
| Append checksum on commands sent to receiver |     |  |
| Verify checksum on message received          |     |  |
| Verify parameters on message received        |     |  |
|                                              |     |  |
|                                              |     |  |
| OK Cancel Apply He                           | elp |  |

Figure 2.13: Options Dialog Box Check Tab

The **Check** tab has three options outlined in Table 2.9. By default, **Commander** verifies the checksums and parameters on received messages

| Option                                          | Description                                                                                                    |  |
|-------------------------------------------------|----------------------------------------------------------------------------------------------------|--|
| Append Checksum on<br>commands sent to receiver | Adds a checksum to the end of all commands.                                                                                                    |  |
| Verify checksum on<br>message received          | Checks the checksum in the response message. If the checksum is invalid, the response message turns red in the <b>Terminal</b> window panes.                                                           |  |
| Verify parameters on<br>message received        | Check the response message parameters against set permissible ranges.<br>If the response parameters fall outside of the ranges, the response<br>message turns red in the <b>Terminal</b> window panes. |  |

## Misc Tab

The **Misc** tab (Figure 2.14) is used to set the **StartUp** dialog box display.

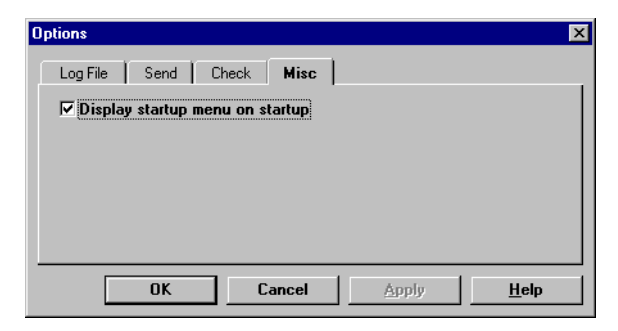

Figure 2.14: Options Dialog Box Misc. Tab

A check in the **Display StartUp dialog box on startup** indicates that the **StartUp** dialog box opens when **Commander** starts.

No check in the **Display StartUp** dialog box on startup indicates that **Commander** uses the Connection options set in the **StartUp** dialog box when starting and does not open the **StartUp** dialog box.

# **Disconnecting From a Receiver**

**Commander** automatically disconnects from the receiver when closed however, you can disconnect from a receiver without terminating **Commander**. To disconnect from a receiver without terminating **Commander**:

- 1. Select **Disconnect** from the **Connect** menu.
- 2. Commander disconnects from the receiver.

# **Getting Around in Commander**

Once **Commander** is connected to the receiver, you can use it to send command parameters to the receiver, or to load the receiver parameters into **Commander** for

viewing and editing. Figure 2.15 presents an overview of the commands menu structure.

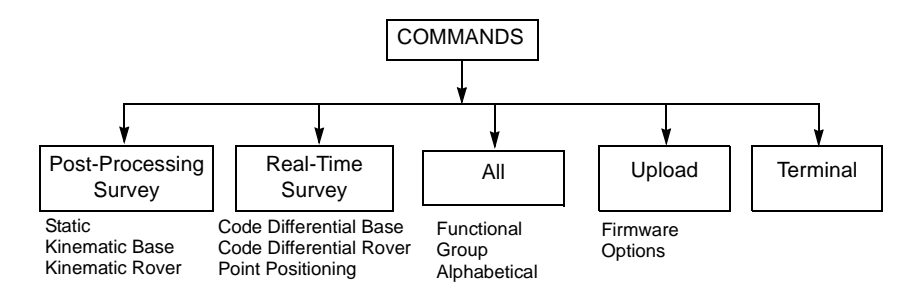

Figure 2.15: Commands Menu Structure

You can send commands to a receiver using either of two methods:

- Use the **Commands** menu to select commands or edit the parameters. The sequence of commands sent from the **Commands** menu is called a **script**. A **script** can be saved to a file for later use.
- Select **Terminal** from the **Commands** menu, and then use the **Terminal** window to send commands directly to the receiver and view the response messages.

The Load function loads the receiver parameters into Commander.

The **Log** function writes all receiver communications and response messages to a file. You can customize which types of communications and response messages to save by using the **Log File** tab of the **Options** dialog box.

You can also select the delay between sending commands and the verification of checksums in the **Options** dialog box. These features are useful for verifying the successful sending of commands, and for troubleshooting commands and responses that are functioning improperly.

The **Status Bar** at the bottom of the window describes selected menu items and provides information on ranges to enter when the cursor is placed in a range field in any descriptive parameter tab window. To hide the status bar, select **Status Bar** from the **View** menu to uncheck **Status Bar**.

# Setting Up a Receiver

**Commander** has tab windows, called **Static Application** windows (Figure 2.16) listing descriptions of the receiver commands, making it unnecessary for you to type cryptic serial port commands.

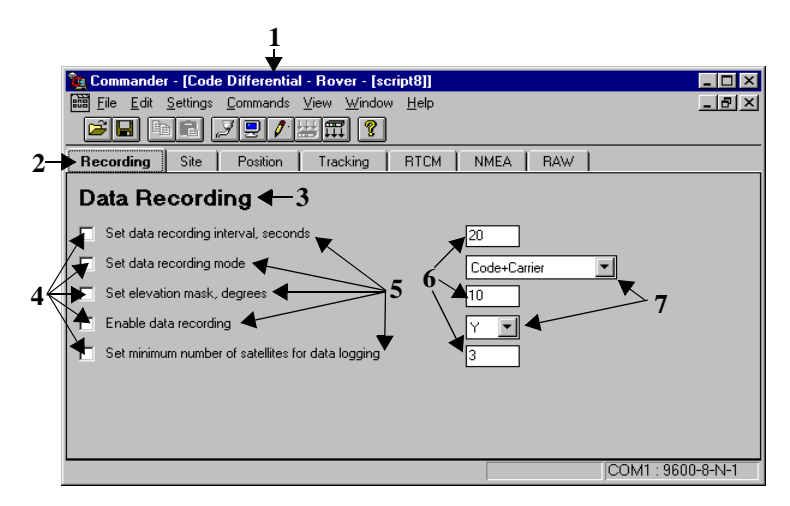

Figure 2.16: Typical Survey Application Window

Table 2.10 outlines the different elements numbered in Figure 2.16.

| Element Number | Description                                                                                                    |
|----------------|----------------------------------------------------------------------------------------------------|
| 1              | Survey application name.                                                                                                    |
| 2              | Functional group or tab name. Click on the name to switch the tab.                                                                                                    |
| 3              | Description of functional group.                                                                                                    |
| 4              | Command check boxes. Check the box to send the command.                                                                                                    |
| 5              | Description of command.                                                                                                    |
| 6              | Parameter range field. Enter a range. Status bar lists the permissible ranges when the cursor is placed in a range field.                                                  |
| 7              | Parameter range drop-down list box. Click in field or on<br>arrow, and select a value from the list presented. Status bar<br>lists all values when you click in the field. |

Each window contains a number of functional tabs with different commands. You can switch between tabs by single-clicking a different tab name.

Following is the basic procedure for setting a receiver up for a survey.

- 1. Select the survey application type, All, or Setup from the Commands menu.
- 2. Set the commands as needed for each functional tab.
- 3. Send the commands.
- 4. Save the script, if desired for later use.

#### To set receiver parameters:

1. Select the survey application from the **Commands** menu.

For example, if you are planning a Code Differential survey, select **Code Differential-Rover** from the **Real Time Survey** submenu in the **Commands** menu to set the parameters for the rover receivers in the survey.

See "Survey Applications" on page 26 for more information on Commander's survey applications.

2. A **Survey Application** window opens corresponding to the survey option you choose with the **Recording** tab active (Figure 2.17).

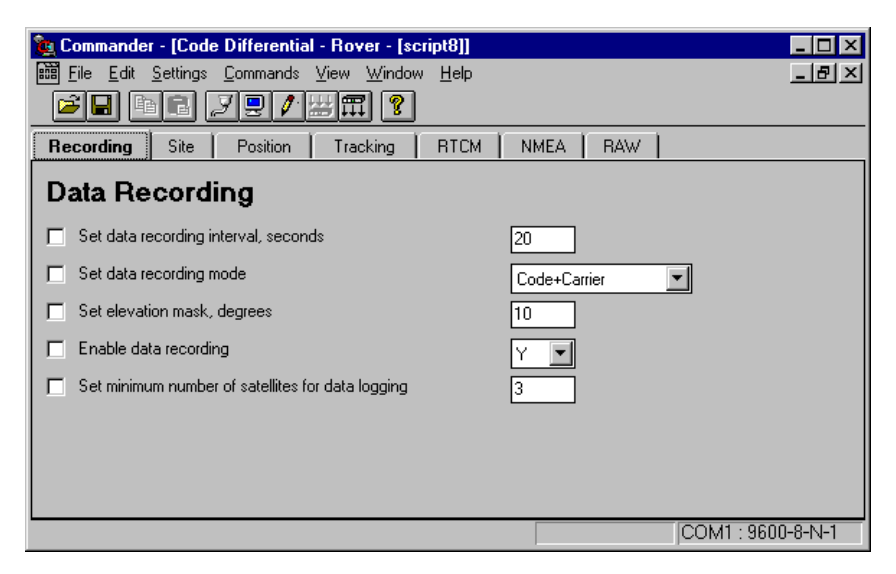

Figure 2.17: Recording Tab

3. Select parameters to set by checking the box to the left of the parameter.

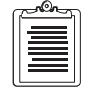

See your receiver manual for more information about the receiver parameters and commands.

4. Place the cursor in the range field and type in or select the appropriate range.

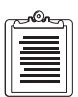

The Status Bar displays the parameter ranges when the cursor is placed in the range field for a parameter.

| a | -On- |   |
|---|------|---|
|   |      |   |
|   |      |   |
|   | =    |   |
| ب |      | ر |

To select every parameter in each functional tab, select Select All from the Edit menu. Change the ranges for each parameter to correspond to your needs.

- 5. Select a different functional group to set by clicking a different tab name at the top of the **Survey Application** window.
- 6. Select and set the parameters.
- 7. Continue selecting and setting parameters in each tab until complete.

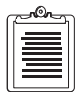

Some descriptive parameters may conflict. The last parameter sent to the receiver overrides previously sent parameters.

8. After setting all needed parameters for the receiver, select Send Parameters

from the **Commands** menu or press the **Send** button **I** to send the

parameters to the receiver.

**Commander** sends the receiver commands corresponding to the parameters you selected and sent to the receiver. Depending upon the number of parameters and the baud rate, this procedure may take several minutes. The **Terminal** window, Figure 2.18, displays the receiver commands and response messages as they are sent to the receiver.

| 🖵 Terminal                          |        |
|-------------------------------------|--------|
| Command                             | ▼ Send |
| © \$PASHS, ⊙ \$PASHQ,               | Pause  |
|                                     |        |
|                                     |        |
|                                     |        |
|                                     |        |
| \$PASHS,RCI,20*03                   |        |
| ∎\$PASHR, ACK¥3D                    |        |
| \$PASHS, ELM, 15*19                 |        |
| SPASHR, ACK#3D                      |        |
| \$FA5H5,M5V,4*25<br>∎\$PλSHP λCV*3D |        |
|                                     |        |
|                                     | Þ      |

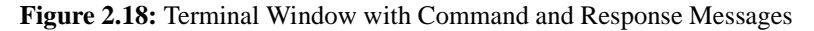
Upon completion, a dialog box appears indicating that the parameters were sent to the receiver, as shown in Figure 2.19.

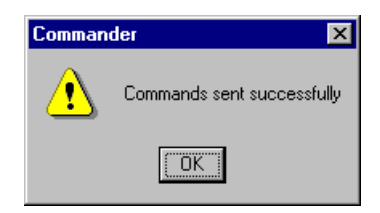

Figure 2.19: Commander Dialog Box

9. Click **OK**. The dialog box closes.

#### **Saving Parameter Script Files**

You can save receiver parameters to a script file which can be opened at a later date to configure receivers identically for a given application, or loaded to a Husky, Psion, or other portable computer and used with the *Survey Control Software* to configure receivers.

This is a useful feature if you are programming several rover receivers for a survey and you want them configured the same, or if you use the same set of receivers for more than one survey application and want the receivers configured identically each time they return to the survey application.

**Commander** automatically prompts you about saving the current parameter settings as a script file any time you close a **Survey Application** window, select a different survey application, disconnect from a receiver, or quit **Commander**.

#### To save receiver parameters as a script file:

- 1. Select and set all receiver parameters as described in "Setting Up a Receiver" on page 22.
- 2. Click the **Save** button **I** or select **Save** or **Save As** from the **File** menu.

The **File Save As** dialog box opens if the receiver parameters have not been saved as a script, or if you selected **Save As** from the **File** menu. Enter a file name, select a destination, and click **OK**.

3. If the receiver parameters have been saved as a script, **Commander** saves any additional changes to the script file.

#### **Opening an Existing Script File**

Saved script files can be opened for editing or used to configure receivers.

#### To open a script file:

1. Click the **Open** button *is* or select **Open** from the **File** menu.

The **File Open** dialog box opens.

- 2. Select the script file you wish to open, and click **OK**.
- 3. If a script file is opened and/or unsaved, a dialog asks if you wish to save the changes to the script. Click **Yes**, **No**, or **Cancel**.

Any opened **Survey Application** windows close, and a **Survey Application** window for the script opens with the parameters from the script file listed.

#### Loading Receiver Parameters From a Receiver

You can determine a receiver's parameters by loading the parameters from the receiver. This option is only available when a **Survey Application** window is open and active.

The **Load** function does not directly indicate the survey application the receiver was configured for. Loaded receiver parameters display in the active **Survey Application** window, and this survey application window may not necessarily be the survey application the receiver was configured for.

#### To load configuration parameters from a receiver:

- 1. Open a **Survey Application** window by selecting an application type, **All**, **Post Process**, or **Real-Time Survey** from the **Commands** menu.
- 2. Click the Load button a or select Load from the Commands menu.

The **Status Bar** displays "Loading" indicating that Commander is loading the receiver parameters.

The process typically takes ten to fifteen seconds. After loading the receiver parameters from the receiver, a dialog indicates the process has finished.

- 3. Click OK.
- 4. The receiver parameters listed in the **Survey Application** window change to reflect the parameters loaded from the receiver.

# **Survey Applications**

When setting up your receiver, you first need to decide what type of survey to conduct. The **Commands** menu provides several options for setting receiver parameters depending on the type of survey, either post-processing or real-time, as summarized in Table 2.11.

In a post-processing survey, you can select parameters for static, kinematic base, or kinematic rover. In a real-time survey, you can select code differential base, code differential rover, carrier phase base/rover (if your receiver has this capability), or point positioning. For more information on selecting a survey type, see your receiver manual.

Post Process Survey and Real Time Survey are application groups and only allow you to select and set receiver parameters applicable to the specific survey.

ALL lists all available parameters alphabetically or by function.

Alphabetical Listing alphabetizes the \$PASH commands and does not contain as much descriptive information as the other options.

This manual only covers accessing the command screens and changing parameters for each application. For more information on receiver commands, see the receiver manual.

| Survey Type                         | Survey Description                                                                       | Requirements                                                                                                    |
|-------------------------------------|------------------------------------------------------------------------------------------|----------------------------------------------------------------------------------------------------|
| Post Processing -<br>Static         | Long occupation time on a single survey point.                                           | Base and rover receiver data collected simultaneously and post-processed                                                                           |
| Post Processing -<br>Kinematic      | Short occupation time of multiple survey points.                                         | Maintain lock on at least four satellites<br>at all times during survey. Base and<br>receiver data collected simultaneously<br>and post-processed. |
| Real Time - Code<br>Differential    | Receiver position is differentially<br>corrected in real-time using RTCM<br>corrections. | Base station is broadcasts corrections via radio link.                                                                                             |
| Real Time - Carrier<br>Differential | Receiver position is differentially<br>corrected in real-time using CPD<br>corrections.  | Base station is broadcasts corrections via radio link.                                                                                             |
| Real Time - Point<br>Positioning    | Long occupation time on single survey point.                                             | Receiver positions are averaged to minimize error.                                                                                                 |

#### Table 2.11: Survey Types

The receiver parameters are listed by function and described in Table 2.12.

| Functional<br>Group | Description                                                                                                    |
|---------------------|----------------------------------------------------------------------------------------------------|
| Recording           | Data recording including: elevation mask, epoch counter, recording interval, switch, and mode                                                                           |
| Site                | Antenna site information including: antenna altitude, slant, radius, height, latitude, longitude, site identifier, project information.                                 |
| Position            | Position computation including: HDOP mask, PDOP mask, position elevation mask, position mode, VDOP mask, enable/disable use of unhealthy satellite.                     |
| Tracking            | Satellite tracking including: selection of satellites to track, Z mode switch.                                                                                          |
| RTCM                | Code phase differential including: enabling/disabling auto-differential, RTCM type, setting differential parameters.                                                    |
| CPD                 | Carrier phase differential including: CPD modes, CPD parameters, multipath, PNAV processing cycle.                                                                      |
| NMEA                | Real-time data output including: enabling/disabling NMEA messages on each serial port.                                                                                  |
| RAW                 | Real-time data output including: enabling/disabling RAW messages on each serial port                                                                                    |
| Sessions            | Session programming including: reference day, offset time, session name, session flag, recording interval, session elevation mask, minimum number of satellites to use. |
| PPS                 | Event marker input/1-pulse-per-second output.                                                                                                    |
| Local               | Local receiver coordinates and time compared to UTC.                                                                                                    |
| Misc                | Miscellaneous commands that do not fit in other functional groups including: modem and daisy chain commands.                                                            |
| Setup               | Receiver setup commands including: initialization, save current parameters, port baud rates.                                                                            |

 Table 2.12: Receiver Command Functional Groups

#### **Receiver Setup**

The **Receiver Setup** option in the **Commands** menu allows you to set a receiver's basic operating configuration including the baud rate for the serial port, resetting the receiver, and turning off the power (Figure 2.20). For more information on the commands, see the receiver manual.

| 🙀 Commander - [Setup - [script15]]                                        |                   |
|---------------------------------------------------------------------------|-------------------|
| Eile Edit Settings Commands View Window Help                              | <u>- 8 ×</u>      |
|                                                                           |                   |
| Setup                                                                     |                   |
| Receiver Setup                                                            |                   |
| Save parameters in receiver battery backed-up memory                      | Y                 |
| Sets baud rate for a serial port:                                         |                   |
| - Receiver port                                                           | A                 |
| - Baud rate                                                               | 9600 💌            |
| Reset CPD processing                                                      |                   |
| Reset RTCM processing                                                     |                   |
| Reset receiver internal parameters to their defaults                      |                   |
| Clear data storage memory and reset internal parameters to their defaults | :                 |
| Reset receiver memory and communication parameters:                       |                   |
| - Receiver Port A baud rate                                               | 9600 💌            |
| - Receiver Port B baud rate                                               | 9600              |
| - Receiver Port C baud rate                                               | 9600              |
| - Receiver Port D baud rate                                               | 9600              |
| - Reset memory code                                                       | 0                 |
| - Modem initialization code                                               | A                 |
| C Set power off                                                           |                   |
| For Help, press F1                                                        | COM1 : 9600-8-N-1 |

Figure 2.20: Typical Receiver Setup Survey Application Window

# **Receiver Information**

The **Receiver Info** dialog box (Figure 2.21) lists information on the receiver type, firmware and channel version, channel/codeless options, and installed options. The options are indicated by a letter or number; see your receiver manual for information on options. You need this information if you have to discuss a receiver problem with Customer Support.

To open the Receiver Info dialog box, select Receiver Info from the View menu.

Click Close to close the Receiver Info dialog box.

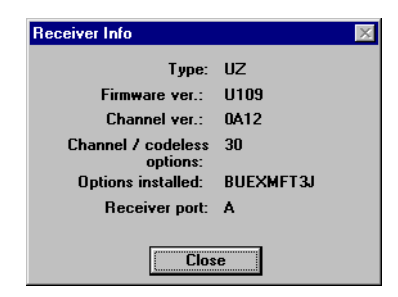

Figure 2.21: Receiver Info Dialog Box

# Using the Terminal Window

The **Terminal** function has two primary purposes:

- Display communications between the receiver and computer.
- Send set and query commands to the receiver.

Experienced users can use the **Terminal** window to send commands to the receiver. See the receiver manual for more information on receiver commands and formats.

To open the **Terminal** window, select **Terminal** from the **Commands** menu or click the **Terminal** button **[]**.

#### **Communicating with the Receiver**

The **Terminal** window (Figure 2.22) can be used to send set and query commands to the receiver.

| Commander - [Terminal]       Eile Edit Settings Commands View Window Help       Eile Edit Settings Commands View Window Help | _ = ×             |
|----------------------------------------------------------------------------------------------------|-------------------|
| Command                                                                                                    | ▼ Send            |
| ⊙\$PASHS, ○\$PASHQ,                                                                                                    | Pause             |
|                                                                                                    |                   |
|                                                                                                    |                   |
| For Help, press F1                                                                                                    | COM1 : 9600-8-N-1 |

Figure 2.22: Terminal Window

- 1. Select the **\$PASHS** or **\$PASHQ** button corresponding to the command you wish to send (e.g. **\$PASHQ**, for RID or **\$PASHS**, for INI).
- 2. Type the rest of the receiver command and the parameters in the **Command** field.
- 3. Click Send or press <Enter>.
- 4. If you wish to pause the display to more easily view commands and receiver responses in the panes, click the **Pause** check box.

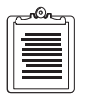

Pause also makes it possible to select responses to copy to the Windows clipboard.

#### **Command History**

The drop down arrow next to the **Command** field in the **Terminal** window opens a drop-down list box with all commands sent to the receiver in the current session. This includes any commands sent when connecting to the receiver.

The commands are listed in chronological order, however the same command is only listed once. If a command is repeated, it moves to the top of the commands history list.

- 1. Click the drop down arrow next to the **Command** field.
- 2. Select a command from the list presented. The scroll bar enables you to scroll up and down through the list.

The command appears in the Command field.

- 3. Edit the command or parameters, if necessary.
- 4. Click **Send** or press **<Enter>**.

#### **Copying and Pasting Commands**

Highlighted commands or responses in any pane or in the **Command** field can be copied to the **Clipboard** when the **Pause** check box is checked or if the receiver is disconnected. To copy text, highlight the text, and do one of the following:

- select Copy from the Edit menu
- click the **Copy** button 🗈
- type [Ctrl]+C
- select **Copy** from the right mouse pop-up menu.

The contents of the **Clipboard** can be pasted to the **Command** field at any time. To paste text, place the cursor in the **Command** field and do one of the following:

- select **Paste** from the **Edit** menu
- click the **Paste** button
- type [Ctrl]+V
- select **Paste** from the right mouse pop-up menu.

#### **Customizing the Terminal Window**

The **Terminal** window (Figure 2.23) has four panes which can be customized for your particular needs. For example, to ease viewing receiver communications, you may wish to set one pane to display only NMEA messages, a second pane display

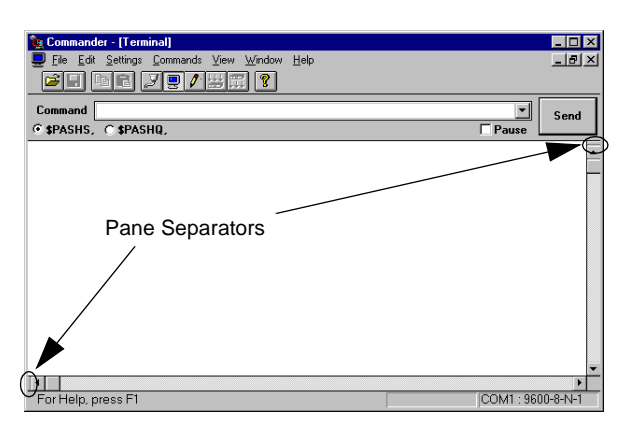

Figure 2.23: Terminal Window

- 1. Drag the pane separators (Figure 2.23) along the vertical and horizontal scroll bars to size the panes as needed.
- 2. Click the right mouse button to access the **Terminal** pop-up menu.

By default, all options are selected to display except **Show Hexadecimal**. Table 2.13 outlines the menu options.

| Option                        | Description                                                                                                    |
|-------------------------------|----------------------------------------------------------------------------------------------------|
| Сору                          | Copies the selected text in the <b>Command</b> field to the<br>Clipboard. Only available when the <b>Pause</b> box is checked, or<br>if the receiver is disconnected. |
| Paste                         | Inserts the contents of the Clipboard at the cursor in the <b>Command</b> field. Only available when connected to a receiver.                                         |
| Show Commands                 | A check mark next to this option shows the commands in the pane. No check mark hides the commands.                                                                    |
| Show NMEA Data Message Output | A check mark next to this option shows the NMEA data<br>output messages in the pane. No check mark hides the NMEA<br>data output messages.                            |
| Show RAW Data Message Output  | A check mark next to this option shows the RAW data output<br>messages in the pane. No check mark hides the RAW data<br>output messages.                              |

| Option                | Description                                                                                                    |
|-----------------------|----------------------------------------------------------------------------------------------------|
| Show Responses        | A check mark next to this option shows the ACK and NAK response messages in the pane. No check mark hides the response messages.                                                                             |
| Show Invalid Messages | A check mark next to this option shows the invalid response<br>messages in the pane. No check mark hides the invalid<br>response messages. An incomplete message or bad checksum<br>is considered "invalid." |
| Show Comments         | A check mark next to this option shows the comments in the pane. No check mark hides the comments.                                                                                                    |
| Hexadecimal Display   | A check mark next to this option shows the response messages<br>in hexadecimal format in the pane. No check mark shows the<br>response messages in ASCII format.                                             |

 Table 2.13: Terminal Pop-Up Menu Options (continued)

- 3. Select an option to hide or display in the pane.
- 4. The Terminal pop-up menu closes.
- 5. Repeat steps 2 and 3 for each additional option you wish to change.

## **Logging Receiver Messages**

The **Log** function allows you to save all receiver commands and response messages to a file. This feature is useful if you want to record NMEA or RAW messages from the receiver for further analysis.

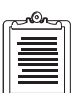

The Log function saves the receiver commands and responses messages specified in the Log File Tab of the Options dialog box. These commands and response messages do not necessarily correspond to commands and response messages displayed in the panes of the Terminal window. Commands and response messages displayed in the Terminal window panes are set independently from the Log file.

#### To log a file:

- 1. Select **Log** from the **File** menu or click the **Log** button
- 2. If you unchecked the **Log to Default File** box in the **Options** dialog box, the **Log to File** dialog box opens. Select or enter a file name, select a destination, and click **OK**.

**Commander** writes all receiver communications corresponding to the **Details** options selected in the **Options** dialog box.

To stop logging receiver communications, select Log from the File menu so it is unchecked, or click the Log button.

## **Menus and Toolbar**

The menu bar lists the menus to access the various functions. **Commander** has seven menus to access the function. Table 2.14 outlines the menus and the associated function.

| Menu Item    | Description                                                                                                    | Shortcut         |
|--------------|----------------------------------------------------------------------------------------------------|------------------|
| FILE         |                                                                                                    |                  |
| <u>O</u> pen | Opens a script file.                                                                                                    | ( <mark>1</mark> |
| Close        | Closes the current script file.                                                                                                    |                  |
| Save         | Saves the current script file. See "Saving Parameter Script Files" on page 25 for more information.                                                                     |                  |
| Save As      | Saves the current script file to a name specified in the Save As dialog<br>box. See "Saving Parameter Script Files" on page 25 for more<br>information.                 |                  |
| Log          | Logs the communication messages to a file. Specify the log file name in the <b>Options</b> dialog box. See "Logging Receiver Messages" on page 34 for more information. |                  |
| 1<br>2<br>3  | List of the most recently opened script files. Selecting one opens the corresponding script file.                                                                       |                  |
| Exit         | Quits Commander.                                                                                                    |                  |
| EDIT         |                                                                                                    |                  |
| <u>С</u> ору | Copies the highlighted text to the Windows clipboard. Only available in the <b>Terminal</b> window.                                                                     | [Ctrl]+C         |
| Paste        | Inserts the contents of the Windows clipboard at the cursor. Only available in the <b>Terminal</b> window.                                                              | [Ctrl]+V         |
| Select All   | Check every command listed in each tab of the Survey Application<br>window. Adjust ranges as necessary for each command.                                                |                  |

| Table | 2.14:          | Commander | Menu   | System  |
|-------|----------------|-----------|--------|---------|
| Lanc  | #•1 <b>T</b> • | Commanuel | 111CHU | by stem |

| Menu Item                                                              | Description                                                                                                    | Shortcut |
|------------------------------------------------------------------------|----------------------------------------------------------------------------------------------------|----------|
| Unselect All                                                           | Unchecks every command listed in each tab of the Survey Application window.                                                                                                    |          |
|                                                                        | SETTINGS                                                                                                    |          |
| Direct <u>C</u> onnect<br><u>R</u> emote Connect<br><u>D</u> isconnect | Opens the <b>Communications</b> dialog box to connect to a receiver. See "Starting Commander" on page 5 for more information.                                                                                                    | Z        |
| Ωptions                                                                | Opens the <b>Options</b> dialog box to set Log File, Send, Check, and<br>Miscellaneous information. See "Using the Options Dialog Box" on<br>page 16 for more information.                                                                                                    |          |
|                                                                        | COMMANDS                                                                                                    |          |
| Post Processing<br>Survey                                              | Opens descriptive parameters window to set receiver parameters for <u>Static</u> , Kinematic <u>Base</u> , or <u>Kinematic</u> Rover surveys. See "Setting Up a Receiver" on page 22 and "Survey Applications" on page 26 for more information.                                                                         |          |
| <u>R</u> eal Time Survey                                               | Opens descriptive parameters window to set receiver parameters for a<br>Code Differential Base, Code Differential Rover, Carrier Differential<br>Base, Carrier Differential Rover, or Point Positioning survey. See<br>"Setting Up a Receiver" on page 22 and "Survey Applications" on<br>page 26 for more information. |          |
| <u>A</u> 11                                                            | Opens Survey Application window for all parameters by <u>Functional</u><br>Group or <u>Alphabetical Listing</u> . See "Survey Applications" on page 26 for<br>more information.                                                                                                    |          |
| Set <u>u</u> p                                                         | Opens Receiver Setup parameters window. See "Receiver Setup" on page 28 for more information.                                                                                                    |          |
| Upload                                                                 | Provides capability to load updated firmware and options to receiver.                                                                                                    |          |
| Send parameters                                                        | Uploads and sets the parameters in the current descriptive parameters window to the receiver. See "Setting Up a Receiver" on page 22 for more information.                                                                                                    | [Ctrl]+S |
| Load parameters                                                        | Downloads the receiver parameters to the open descriptive parameters<br>window. See "Loading Receiver Parameters From a Receiver" on<br>page 26 for more information.                                                                                                    | [Ctrl]+L |
| Show Advanced                                                          | Active after a survey type is selected under Post Process or Real Time.<br>Click to turn on or off. If <b>off</b> , only the basic script settings are displayed.<br>If <b>on</b> , all script settings are displayed.                                                                                                  |          |
| Terminal                                                               | Opens the <b>Terminal</b> window to manually send receiver commands and queries to the receiver. See"Using the Terminal Window" on page 30 for more information.                                                                                                    |          |

#### Table 2.14: Commander Menu System (continued)

| Menu Item             | Description                                                                                                    | Shortcut         |
|-----------------------|----------------------------------------------------------------------------------------------------|------------------|
|                       | VIEW                                                                                                    |                  |
| <u>R</u> eceiver Info | Opens the <b>Receiver Info</b> dialog box listing information describing the receiver and installed options. See "Receiver Information" on page 29 for more information. |                  |
| <u>T</u> oolbar       | A check mark next to this menu item indicates the Toolbar is visible. No check mark indicates the Tool Bar is hidden.                                                    |                  |
| Status Bar            | A check mark next to this menu item indicates the Status Bar is visible.<br>No check mark indicates the Status Bar is hidden.                                            |                  |
|                       | WINDOW                                                                                                    |                  |
| Cascade               | Arrange all open windows so they overlap.                                                                                                    |                  |
| Tile Horizontally     | Arrange all open windows as non-overlapping tiles in a horizontal row.                                                                                                   |                  |
| Tile Vertically       | Arrange all open windows as non-overlapping tiles in a vertical row.                                                                                                    |                  |
| Arrange Icons         | Arranges icons (minimized windows) at the bottom of the window.                                                                                                    |                  |
| <u>1</u><br><u>2</u>  | List of open and minimized windows. Selecting one activates and moves the window to the top.                                                                             |                  |
| HELP                  |                                                                                                    |                  |
| Search for Help<br>On | Displays a comprehensive index to information contained in the Help system.                                                                                              |                  |
| Contents              | Opens the on-line Help system.                                                                                                    | [ <b>F1</b> ] or |
| Tech Support          | Displays information on contacting customer support.                                                                                                    |                  |
| About<br>Commander    | Displays information about <b>Commander</b> .                                                                                                    |                  |

#### Table 2.14: Commander Menu System (continued)

The **Commander** Toolbar provides easy access to frequently used commands.

• To display the Toolbar, select **Tool Bar** in the **View** menu.

• To choose a command from the Toolbar, click the button.

| Button     | Description                                                                                                    |
|------------|----------------------------------------------------------------------------------------------------|
| Ĕ          | <b>Open Button</b> - Click this button to open an existing setup file. See "Opening an Existing Script File" on page 25 for more information.                                                            |
|            | <b>Save Button</b> - Click this button to save the current setup parameters to a setup file. See "Saving Parameter Script Files" on page 25 for more information.                                        |
|            | <b>Copy Button</b> - Click this button to copy the selected command to the Clipboard.<br>See "Copying and Pasting Commands" on page 32 for more information.                                             |
| <b>1</b>   | <b>Paste Button</b> - Click this button to paste the contents of the Clipboard at the insertion point. See "Copying and Pasting Commands" on page 32 for more information.                               |
| P          | <b>Communications Button</b> - Click this button to connect to a receiver. See "Connecting to a Receiver From the Main Window" on page 7 for more information.                                           |
| 9          | <b>Terminal Button</b> - Click this button to open the Terminal window to send and receive commands to a receiver. See "Using the Terminal Window" on page 30 for more information.                      |
| <b>Ø</b> * | <b>Log Button</b> - Click this button to log the receiver commands and response messages to a file. See "Logging Receiver Messages" on page 34 for more information.                                     |
| III        | <b>Send Button</b> - Click this button to upload the receiver parameters to the receiver.<br>See "Setting Up a Receiver" on page 22 for more information.                                                |
| Ē          | <b>Load Button</b> - Click this button to download the receiver parameters to the open descriptive parameters window. See "Loading Receiver Parameters From a Receiver" on page 26 for more information. |
| ?          | Help Button - Click this button to open the on-line help system.                                                                                                    |

#### Table 2.15: Commander Toolbar Buttons

# **Uploading Firmware and Options**

### Overview

The **Upload** utility, within Commander, is used to load updated firmware and new options into your receiver. Table 3.1 lists the file names of the various firmware/options. Firmware updates can be obtained from Customer Support via disk, e-mail, or other means; options must be purchased.

| Receiver   | Firmware Filename                                                  | <b>Options Filename</b>       |
|------------|--------------------------------------------------------------------|-------------------------------|
| SCA-12     | GTAB.BIN<br>MTAB.BIN<br>INT.BIN                                    | Assigned at time of purchase. |
| GG-24      | 24C_????.DAT<br>where ???? is the firmware version,<br>e.g. "GF00" |                               |
| Z-12       | BIN.DAT<br>BIN_L.DAT<br>NAV.DAT                                    |                               |
| Z-Surveyor | MZCODE.BIN                                                         |                               |

Table 3.1: Firmware and Options Identification

- 1. Copy the firmware/option file(s) into a directory of choice in your computer.
- 2. Make sure your receiver is connected to the PC and is operating, as specified in the Chapter 3, **Commander**.
- 3. Start Commander.
- 4. Select **Upload** from the **Commands** menu.

5. Click on **Upload**, then click on **Firmware** or **Options**, as applicable. The Select dialog box opens, similar to Figure 3.2.

| Select MZCODE.BIN to u                                | pload                                                                                                    | ? ×                             | 1 |
|-------------------------------------------------------|----------------------------------------------------------------------------------------------------|---------------------------------|---|
| File name:<br>*.bin<br>mzcode.bin                     | Eolders:<br>c:\gps<br>c:\<br>mathcal{eq:sps}<br>all AOS<br>mathcal{eq:sps}<br>all AOS<br>mathcal<br>existention<br>all AOS<br>mathcal<br>all AOS<br>mathcal<br>all AOS<br>mathcal<br>all AOS<br>mathcal<br>all AOS<br>mathcal<br>all AOS<br>mathcal<br>all AOS<br>mathcal<br>AOS<br>mathcal<br>AOS<br>mathca | OK<br>Cancel<br>Help<br>Network |   |
| List files of <u>type</u> :<br>Firmware Files (*.bin) | Drives:                                                                                                    | ×                               |   |

Figure 3.2: Typical File Selection Dialog Box

- 6. Navigate to and select the firmware/option file(s).
- 7. Click OK.

Upload loads the firmware/option to your receiver.

#### CAUTION

1. Make sure the firmware/option file is correct for your receiver. An improper file can corrupt the receiver, making the receiver unusable and requiring return to factory.

2. Make sure there is no possibility of power interruptions when using Upload.

# Download

This chapter describes the tasks necessary to download data from a receiver to a PC. The download procedure depends upon the storage arrangement used in the receiver. In most receivers, the data are stored in the receiver memory; some receivers store data on a PCMCIA card.

## **Starting Download**

Start **Download** by double-clicking the **Download** icon in the **RCS** program group. The **Download** main window opens (Figure 4.1).

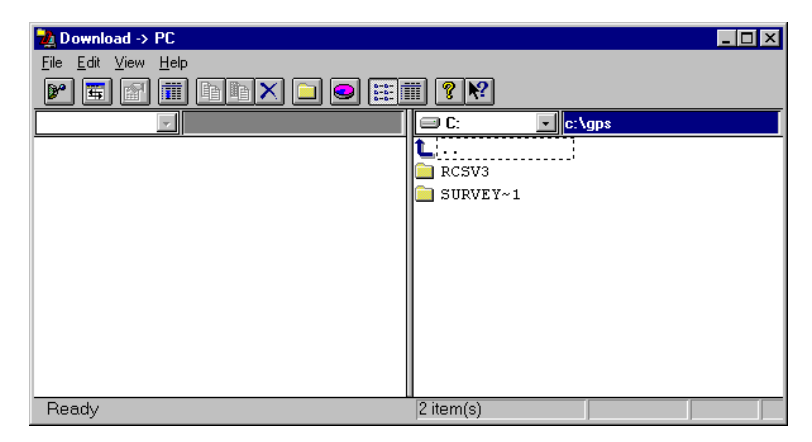

Figure 4.1: Download Main Window

# **Transferring Data - Overview**

You can transfer data directly from the receiver, or from a PCMCIA card removed from the receiver.

Transferring a data set from the receiver to a PC requires two steps:

- 1. Connect PC to receiver.
- 2. Download the data set.

Transferring a data set from a PCMCIA card requires three steps:

- 1. Remove PCMCIA card from receiver and insert card in the PCMCIA drive in your PC.
- 2. Select PC drive corresponding to PCMCIA card.
- 3. Download the data set.

#### **Transferring Data Directly from the Receiver**

1. Click the Connect button **P**.

If you select **Auto Connect** from the **Data Source** menu of the **Connect** menu, RCS queries the receiver serial port, and connects to the receiver using the communications parameters that it finds on the port.

If the receiver outputs NMEA or RAW data messages from the serial port, Download can not connect to the receiver. Switch to a different receiver port or turn off all automatic messages. Commander connects over automatic messages, and the messages are easily turned off. Refer to your receiver manual for more information.

| ſ | <u>_</u> |
|---|----------|
| l |          |
| l |          |
| L |          |

The receiver stops recording data on the receiver memory card and closes the active file when Download connects to the receiver.

- 2. After successfully connecting to the receiver, the Receiver pane lists the files in the receiver.
- 3. Before copying or moving, verify that destination directory is active in the PC pane.
- If you need to create a directory, click on the New directory button .
   A field for the new directory appears in the PC pane. Enter a directory name.
- 5. If you wish to set or change the session information stored with the data, select **Session on Downloading** from the **Edit** menu.

If you are using the Z-12, SCA-12, or GG-24 receiver, after copying or moving the files the **Session Information** dialog box opens, and you can change any information as needed.

If you are using the Z-Surveyor receiver, the Session Information dialog box opens before the files are copied or moved.

6. Select the file(s) that you want to copy or move in the Receiver pane. You can select one, several, or all the files to transfer.

To select particular files, use the **Control** key. To select a group of contiguous files, use the **Shift** key.

- 7. To copy files from the receiver, click the **Copy** button **b**. This does not delete the files from the receiver memory.
- 8. To move the files to the PC and delete them from the receiver memory, click the **Move** button **E**.

#### Transferring Data from PCMCIA Card in a Local Drive

- 1. Remove the PCMCIA card from the receiver and place it in the PCMCIA drive of your computer.
- 2. Select PC Drive from the Data Source menu in the File menu.
- 3. The drive selection menu becomes active in the Receiver pane.
- 4. Select the PCMCIA drive.
- 5. The Receiver pane lists all data files stored on the PCMCIA card.
- 6. Before copying or moving, verify that destination directory is active in the PC pane.
- If you need to create a directory, click on the New directory button .
   A field for the new directory appears in the PC pane. Enter a directory name.
- 8. Select the file(s) that you want to copy or move in the Receiver pane. You can select one, several, or all the files to transfer.

To select particular files, use the **Control** key. To select a group of contiguous files, use the **Shift** key.

- 9. To copy files from the PCMCIA card, click the **Copy** button 🗎. This does not delete the files from the PCMCIA card.
- 10. To move the files to the PC and delete them from the PCMCIA card, click the **Move** button **E**.

# **Handheld Transfer**

**Handheld Transfer** provides communication between a PC and a handheld controller, to quickly copy, move, and delete files between the handheld and PC. **Handheld Transfer** supports the Husky FS/2 or FS/3 and the Psion WorkAbout handheld controllers.

# **Before Using Handheld Transfer**

Before connecting the handheld to the PC, the handheld must be set to communicate with the PC. If you are using a FS/2 or FS/3, go to "FS/2 or FS/3 Setup" on page 45; if you are using a Workabout, go to "Workabout Setup" on page 46.

#### FS/2 or FS/3 Setup

- 1. Connect the FS/2 or FS/3 serial port 1 to a COM port on your PC using the serial data cable.
- 2. Power on the FS/2 or FS/3 by pressing the red power key W.
- 3. If the FS/2 or FS/3 displays a DOS prompt C:> prompt go to step 6.

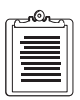

To reboot the FS/2 or FS/3, simultaneously pressing SHIFT+SHIFT+POWER (both shift keys and red power key) and holding for about 2 seconds.

4. If the FS/2 or FS/3 has been recharged, or if a power interruption has occurred (e.g., the batteries were replaced), then the FS/2 or FS/3 power parameters screen may appear, similar to Figure 5.1. If this is the case, change the settings as necessary (continue or stop recharging), and press **ESC** until you get a DOS prompt, and continue with step 6.

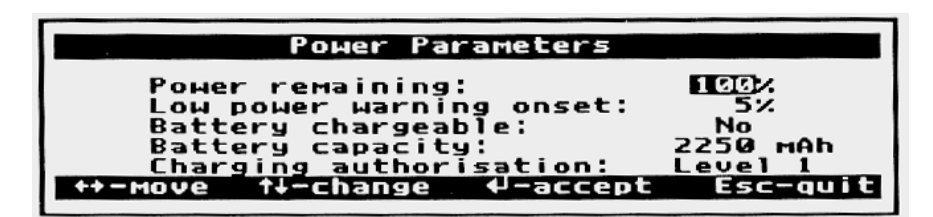

Figure 5.1: FS/2 or FS/3 Power Parameters Screen

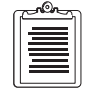

See the FS/2 or FS/3 User's Guide for more information on recharging batteries.

- 5. If the FS/2 or FS/3 was running a program when last powered off, the program resumes when the FS/2 or FS/3 is turned back on. If this is the case, exit the program and go to step 6.
- 6. The FS/2 or FS/3 should display the DOS prompt C:\>. Type HCOM and press the Yes hey to start the File Transfer Utility.

The File Transfer Utility screen appears indicating that the file transfer program is running, and ready to communicate with the PC.

- 7. To transfer files, go to "Using Handheld Transfer" on page 46.
- 8. Press the **Esc** key on the FS/2 or FS/3 to exit the file transfer utility and return to the DOS prompt.

#### Workabout Setup

- 1. Connect the Workabout serial port A to a COM port on your PC using the serial data cable.
- 2. Turn on the Workabout by pressing the **On/Esc** key.
- 3. Exit any application so that the M. prompt displays.
- 4. Press the Menu key.
- 5. Use the arrow keys to access the **Special** menu
- 6. Select **Remote Link** and press the **Enter** key to access the Remote Link screen appears.
- 7. Use the left or right arrow key to toggle Remote Link to ON
- 8. Use the down arrow key to move to the baud rate and select the baud rate with the left or right arrow keys. Baud rates up to 19200 are supported.

As soon as **Remote link** is ON, the parameters are sent to the PC, and continue until the Workabout is turned off.

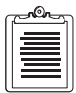

The Remote Link screen also allows you to select the port. Always select port A.

You are now ready to communicate with the Workabout.

9. Press the **On/Esc** key to exit the Remote Link screen.

# Using Handheld Transfer

After preparing the handheld to communicate with the PC, you can use Handheld Transfer.

1. Double-click the **Handheld Transfer** icon on the PC. The Handheld Transfer main window opens (Figure 5.2).

| 🍇 Handheld Transfer                              |                |           |
|--------------------------------------------------|----------------|-----------|
| H <u>a</u> ndheld <u>F</u> ile ⊻iew <u>H</u> elp |                |           |
| 8 🏾 IIIX 🗉 🗨 🎞 🕯                                 |                |           |
|                                                  | 🖃 C: 💽 💽 c: \  | gps\rcsv3 |
|                                                  | <b>L</b>       |           |
|                                                  | 🚞 COMMANDR     |           |
|                                                  | 🚞 dounload     |           |
|                                                  | 🚞 UTILITY      |           |
|                                                  | 📄 deisl1 isu   |           |
|                                                  | 🗋 license txt  |           |
|                                                  | readme doc     |           |
|                                                  | 🗋 readme 🛛 txt |           |
|                                                  |                |           |
|                                                  |                |           |
|                                                  |                |           |
|                                                  |                |           |
| Ready                                            |                |           |

Figure 5.2: Handheld Transfer Main Window

The left half of the display is the Handheld pane, which shows the files in the handheld. The right half of the display is the PC pane, which shows the files, if any, in the indicated directory of the PC. The blue bar along the top edge of the pane shows that the pane is active (in the illustration above, the blue bar indicates the Handheld pane is active).

You use these two panes to transfer files from datalogger (handheld) to PC, or from PC to datalogger. The files may be data collected from a GPS receiver, executable files, templates such as FDF (feature definition) files, or any kind of information that must be transferred between units.

# Operation

#### **Switching Between Panes**

To switch between panes, use one of the following methods:

- 1. Click the pane you want to be the current pane.
- 2. Use the **Tab** key on your keyboard.
- 3. Click the **Change pane** button on the toolbar.

#### **Connecting a Handheld**

Handheld Transfer provides two methods to connect a handheld: **Connect** and **Auto Connect**.

#### **Connect Method**

- 1. Click on Handheld. The Handheld menu appears, as shown in Figure 5.3.
- 2. Choose **Connect** from the **Handheld** menu or click the **Connect** button. The Connect to Handheld dialog box opens, as shown in Figure 5.3.

| Connect to Handheld   | × |
|-----------------------|---|
| Select available PC's |   |
| COM2 💌                |   |
| Set baud rate         |   |
| 19200 💌               |   |
| <u>OK</u> ancel       |   |

Figure 5.3: Connect to Handheld Dialog Box

- 3. In the **Select available PC's** box, click the down arrow and select the PC COM port that you want to use.
- 4. In the **Set baud rate** box, click the down arrow and select a baud rate from the list box.
- 5. Press **OK**. The Handheld Transfer software now connects your handheld to the PC using the parameters that you selected.

#### **Auto Connect Method**

- 1. Switch to the **Handheld** pane on the PC display.
- 2. Choose Auto connect from the Handheld menu.

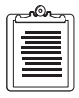

Once the handheld is connected, Disconnect becomes available in the Handheld menu.

#### Viewing a List of Files and Directories

You can change the appearance of files and directories using the **Brief** or **Full** bottons on the Toolbar.

• Brief displays files and directories as a list

• **Full** displays files and directories with information about size and day of last modified.

#### **Selecting a Drive**

**Handheld Transfer** displays files and directories on the active drives of your computer or handheld. To change the active drive:

- 1. Click on the arrow to the right of the **Drive** drop down listbox.
- 2. Select the drive.

The pane lists all files and directories on the drive.

3. Navigate to a directory on the drive as needed.

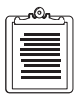

The title bar lists the active drive and directory.

#### **Copying and Moving Files**

You can use Handheld Transfer to transfer a single file or multiple files.

To copy a file do the following:

- 1. Make sure the destination directory is active.
- 2. Select the file or multiple files you want to copy. To select more than one file, hold down the **Control** key while selecting files.
- 3. Select Copy to from the File menu or press the Copy to button 🗈.

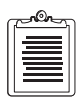

You can copy files by using the right-click menu, or by clicking and dragging the files from one pane to the other.

To move a file or multiple files from the handheld current directory to the PC current directory, or vice versa:

- 1. Make sure the destination directory is active.
- 2. Select the file or multiple files you want to move. To select more than one file, hold down the **Control** key while selecting files.
- 3. Select Move to from the File menu or press the Move to button
- 4. Moving files deletes them from

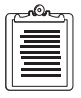

You can copy files by using the right-click menu, or by clicking and dragging the files from one pane to the other.

# **Radio Setup**

To configure your radio, Pacific Crest or Ashtech, select the Utilities icon in the **Receiver Communications** program group to open the Utilities window (Figure 6.1).

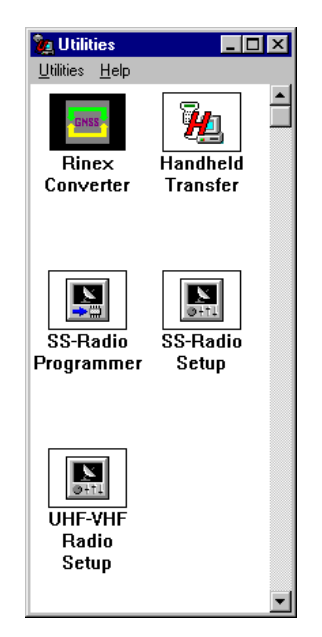

Figure 6.1: Utilities Window

The Utilities window has three selections to configuring your radio:

**SS-Radio Programming** - Use to program SSRadio firmware. Refer to the SSRadio User's Guide for more information.

**SS-Radio Setup** - Use to configure SSRadio operating parameters Refer to the SSRadio User's Guide for more information.

UHF-VHF Radio Setup - Use to configure Pacific Crest radio.

# Pacific Crest UHF/VHF Radio Setup

Use the **Pacific Crest UHF/VHF Radio Setup** application to view and change the settings on Pacific Crest UHF/VHF radios. With this application you can set the frequency

channel, sensitivity, and data link speed (radio to radio) for a receiver with an internal radio, a receiver with an external radio, or a direct pc to radio connection.

Double-click **UHF-VHF Radio Setup** in the Utilities window to start **Pacific Crest UHF/VHF Radio Setup** to the main window opens (Figure 6.2)

| 🖊 Pacific Crest UHF/VHI  | F Radio Setup    |                      |
|--------------------------|------------------|----------------------|
| Frequency Channel:       | V                |                      |
| Sensitivity:             | V                | Connect              |
| Data Link Speed:         | V                |                      |
| Receiver <-> Radio Port: | Internal Radio 🗾 | Program              |
| Computer COM Port:       | COM1:            | Radio <u>D</u> irect |
|                          | Ready            |                      |

Figure 6.2: UHF-VHF Radio Setup Main Window

The parameters are available to change after connecting to a radio.

#### **Connecting to a Pacific Crest Radio**

- 1. Connect the radio to the PC using the serial data cable. See the radio manual for more information.
- 2. Click the arrow to the right of the **Receiver** <-> **Radio Port** field, and select how the radio is connected to the receiver.

-or-

If the radio is directly connected to the PC without a receiver, check the **Radio Direct** check box.

- 3. Click the arrow to the right of the **Computer COM Port** field, and select the COM port on the pc the radio is attached.
- 4. Click **Connect** to connect to the radio.

Depending on the make and model of your radio, it may be necessary to cycle the radio power before connecting. If this is the case, a dialog box opens asking you to do this. Click **OK**, and cycle power to the radio within 10 seconds.

5. Upon successfully connecting to the radio, the main window displays the current settings for the radio (Figure 6.3).

| 🖊 Pacific Crest UHF/VHF Radio Setup |                         |                      |
|-------------------------------------|-------------------------|----------------------|
| Frequency Channel:                  | (7) (tx=464.5 rx=464.5) |                      |
| Sensitivity:                        | MODERATE                | Connect              |
| Data Link Speed:                    | 9600 bps                |                      |
| Receiver <-> Radio Port:            | Internal Radio          | Program              |
| Computer COM Port:                  | COM2:                   | Radio <u>D</u> irect |
|                                     | Connected               |                      |

Figure 6.3: UHF-VHF Radio Setup Main Window - Connected

- 6. Make any necessary changes to the Frequency Channel, Sensitivity and Data Link Speed. The available choices reflect the specifications of the radio.
- 7. Click Program to save the changes in the radio.
- 8. Click the Close box to quit the application and break the communication link.

# **RINEX** Converter

RINEX (**R**eceiver **IN**dependent **EX**change) is a standard format for GPS, GLONASS, or GPS+GLONASS data supported throughout the industry.

*RINEX Converter* provides a means to translate single or multiple RINEX formatted data files from any receiver to Ashtech formatted files, and, alternatively, convert Ashtech data files to RINEX format. *RINEX Converter* supports RINEX format version 2.01.

When *RINEX Converter* converts a RINEX file to Ashtech format, the conversion can produce up to four types of data:

| Obs   | Observation data                     |
|-------|--------------------------------------|
| Nav   | Navigation data                      |
| Nav G | GLONASS navigation data if available |
| Met   | Meteorological data if available     |
| .1 1  |                                      |

In addition, the observation data is separated into three files:

| <b>B-file</b> | GPS | measurement data |
|---------------|-----|------------------|
|               |     |                  |

E-file Satellite ephemeris data

S-file Site information, if recorded in receiver at time of observation

### **Preliminary Operations**

Before you perform any conversions, create four directories to avoid confusion.

- Rinexin Create this directory and load your RINEX files into it.
- **Rinexout** Create this directory. Later, you will put your converted RINEX-Ashtech files in this directory.
- Ashin Create this directory and load your Ashtech files into it.
- Ashout Create this directory. Later, you will put your converted Ashtech-RINEX files in this directory.

The directory names listed above are suggestions; you can use whatever directory names you prefer.

## Starting RINEX Converter

1. Select the **RINEX Converter** in the Utilities window to open the *RINEX Converter* to the **RINEX to Ashtech** tab opens (Figure 7.1).

| RINEX <==> ASHTECH                                                                                                    | _ 🗆 X                     |
|----------------------------------------------------------------------------------------------------|---------------------------|
| Rinex to Ashtech   Ashtech to Rinex                                                                                                    |                           |
| File times                                                                                                    |                           |
| Rinex Obs-files(*.*0)                                                                                                    | Ashtech                   |
| Lifte                                                                                                    |                           |
| Nayg                                                                                                    |                           |
|                                                                                                    |                           |
| - Input dr - Ou                                                                                                    | tput dir                  |
| D:\LOCUS\LOCUS\ = D:\LOCUS\LOCUS\                                                                                                    |                           |
| Overwrite files         Use         Create           Prompt for overwrite         Image: Comparison of the comparison of the compariso | Free space d:<br>2959712K |
| Egk                                                                                                    | About <u>H</u> elp        |

Figure 7.1: RINEX-to-Ashtech Tab

Use the RINEX-to-Ashtech tab to select the files you want to convert to Ashtech format, and define the conversion options. Table 7.2: describes the fields in the **RINEX to Ashtech** tab.

| Table 7.2: RINEX | to Ashtech T | ab Parameters |
|------------------|--------------|---------------|
|------------------|--------------|---------------|

| Item                    | Description                                                                                                    |
|-------------------------|----------------------------------------------------------------------------------------------------|
| File types              | Lists the file types: RINEX Observation files (*.*O), All files (*.*). RINEX NAV-<br>files*.*N, RINEX Nav g-files*.*G, RINEX Met-files *.*M. To select a file type, click<br>the arrow to the right of the field and select file type from the list presented. |
| Available files<br>list | Lists the files in the current directory. To select a file, click on the file. To select multiple files, select the first file, hold down the <b>Ctrl</b> key, and select additional files.                                                                    |
| <u>O</u> bs             | Lists the file name of the observation data file corresponding to the selected RINEX data file in the available files list.                                                                                                    |
| <u>N</u> av             | Lists the file name of the GPS navigation data file corresponding to the selected RINEX data file in the available files list.                                                                                                    |
| Navg                    | Lists the file name of the GLONASS navigation data file corresponding to the selected RINEX data file in the available files list. The field is empty if GLONASS data were not collected.                                                                      |
| Met                     | Lists the file name of the Meteorological data file corresponding to the selected RINEX data file in the available files list. The field is empty if meteorological data were not collected.                                                                   |

# **RINEX** Converter

| Table 7.2: RINEX to Ashtech Ta | b Parameters (continued) |
|--------------------------------|--------------------------|
|--------------------------------|--------------------------|

| Item                    | Description                                                                                                    |  |
|-------------------------|----------------------------------------------------------------------------------------------------|--|
| BEGIN                   | Click this button to begin converting the RINEX files to Ashtech format.                                                                                                    |  |
| <u>B</u> -File          | Lists the suggested file name for the output B-file (raw measurement data).                                                                                                    |  |
| <u>E</u> -File          | Lists the suggested file name for the output E-file (ephemeris data).                                                                                                    |  |
| <u>S</u> -File          | Lists the suggested file name for the output S-file.(site information). The field is empty if site data were not entered into receiver.                                                                                                    |  |
| Input dir               | Click this button to open the Set input directory dialog box.                                                                                                    |  |
| Set input<br>directory  | Lists the directory where the RINEX files are stored.                                                                                                    |  |
| =                       | Click this button to set the output directory the same as the input directory.                                                                                                    |  |
| Output dir              | Click this button to open the Set output directory dialog box.                                                                                                    |  |
| Set output<br>directory | Lists the directory where converted data files will be stored.                                                                                                    |  |
| Overwrite files         | Select the overwrite options: Prompt for <b>Overwrite</b> , <b>Always overwrite</b> , or <b>Never overwrite</b> . To select an overwrite option, click the arrow to the right of the field and select an overwrite option from the list presented. |  |
| GES                     | Check this box if the source data files contain GPS data. This option is set default.                                                                                                    |  |
| G <u>L</u> ONASS        | Check this box if the source data files contain GLONASS data. This option is on by default. Do not check unless a GLONASS receiver was used to collect data.                                                                                       |  |
| B-File                  | Check this box to create a B-file (position data) when converting RINEX files.                                                                                                    |  |
| E-File                  | Check this box to create a E-file (ephemeris data) when converting RINEX files.                                                                                                    |  |
| S-File                  | Check this box to create a S-file (site information) when converting RINEX files. The S-file is created only if site data are included in the RINEX file.                                                                                          |  |
| Free Space              | Displays the available drive space for the selected output directory.                                                                                                    |  |
| Exit                    | Closes RINEX Converter.                                                                                                    |  |
| About                   | Opens the About dialog box which displays the software version number.                                                                                                    |  |
| Help                    | Opens the on-line help system.                                                                                                    |  |

# **Converting RINEX to Ashtech Format**

RINEX files from any GPS receiver can easily be converted to Ashtech format for post-processing. Verify that the RINEX files are saved to your hard drive before converting them.

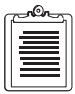

If you are converting RINEX files translated from a RINEX converter that does not use the standard RINEX naming format, the observation files may not have the format \*.\*O. If the files are not listed in the Available Files list, change the File Types to All Files on the RINEX to Ashtech tab and All Files in the Input Directory.

1. In the **RINEX to Ashtech** tab, click **Input di**r to open the **Set Input Directory** dialog box (Figure 7.3).

| Se | t input direct        | tory                                     | ? × |
|----|-----------------------|------------------------------------------|-----|
|    | Save jn:              | 🔄 static2 💽 🖻 🟥 🏢                        |     |
|    | Projfile.kin          |                                          |     |
|    |                       |                                          |     |
|    |                       |                                          |     |
|    |                       |                                          |     |
|    |                       |                                          |     |
|    |                       | Save                                     |     |
|    | Files of <u>T</u> ype | BINEX - FILES (*.??o,*.??n*,*.??m,*.??g) |     |
|    |                       |                                          |     |

Figure 7.3: Set Input Directory Dialog Box

2. Using standard Windows file navigation procedures, navigate to the directory where the RINEX data files are located and click **Save**.

The **Set Input Directory** dialog box closes. The **Input Directory** lists the directory path, and the **Available Files** list lists the RINEX files in the input directory (Figure 7.4).

Depending upon the type of file (i.e. Obs or Nav), the **OBS**, **NAV**, **B-File** and **E-File** fields populate with suggested file names. **Nav g**, **Met**, and **S-file** names may also appear if the information is contained in the RINEX file.

| RINEX (==> ASHTECH<br>Rinex to Ashtech   Ashtech to Rinex                                                                                                    |                                                                              |
|----------------------------------------------------------------------------------------------------|------------------------------------------------------------------------------|
| Ele types         PAL03301.960           Finex Obs-files(*:0)         Obs         PAL03301.960           FG_33301.960         Nav o         PAL03301.966           Nav o         PAL03301.966         Met           Met         PAL03301.966         Met | Ashtech<br>B-file BPAL0A96.330<br>E-file EPAL0A96.330<br>S-file SPAL0A96.330 |
| Input dir<br>D:\GPSDATA\ = D:\LOCUS                                                                                                    | Output dir<br>S\LOCUS\PROJECTS\STATIC2\                                      |
| Overwrite files<br>Prompt for overwrite                                                                                                    | S-file  Free space D: 2711460K                                               |
| Eait                                                                                                    | About <u>H</u> elp                                                           |

Figure 7.4: RINEX-to-Ashtech Tab with Suggested Output File Names

3. Click **Output dir** to open the **Set Output directory** dialog box (Figure 7.5).

| Se | t Output dire         | ectory                                      | ? × |
|----|-----------------------|---------------------------------------------|-----|
|    | Save jn:              | 🔁 Rinexout 💌 🖻 📺 🏢                          |     |
|    |                       |                                             |     |
|    |                       |                                             |     |
|    |                       |                                             |     |
|    |                       |                                             |     |
|    |                       |                                             |     |
|    |                       | Save                                        |     |
|    | Files of <u>T</u> ype | ASHTECH - FILES(b*.*,e*.*,s*.*,d*.*,ion*.*) |     |
|    |                       |                                             |     |

Figure 7.5: Set Output Directory Dialog Box

4. Using standard Windows navigation procedure, navigate to the directory where you want to store the converted files, and click **Save**.

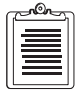

To avoid confusion, save the converted Ashtech files to a directory different than where the RINEX files are located.

The **Set Output Directory** dialog box closes. The **Output Directory** lists the directory path.

| c | non |  |
|---|-----|--|
|   |     |  |
|   |     |  |
| l |     |  |
| U |     |  |

To avoid confusion, do not change the suggested file names. To restore the original suggested output file name, double-click the filename in the available files list.

- 5. Select the **Overwrite files** option by clicking the arrow to the right of the **Overwrite files** list, and selecting an option from the list presented. There are three overwrite options:
  - **Prompt for Overwrite** (Default setting). If *RINEX Converter* detects that a converted file has the same name as an existing file, meaning the new file overwrites the existing file. A dialog box opens asking if you wish to overwrite the existing file. If you click **NO**, *RINEX Converter* skips the file, and continues to the next file.
  - Always Overwrite This option always writes over existing files with a new file.
  - **Never Overwrite** This option does not overwrite data for a given file if a file with the same name already exists.

By default, *RINEX Converter* assumes that the RINEX files use both GPS and GLONASS (Nav g) data, however a **Nav g** file does not display unless a GLONASS receiver was used to collect data.

By default, *RINEX Converter* creates a B-file (GPS position data), an E-File (satellite ephemeris), and an S-File (site parameters, if recorded) in Ashtech format. If you do not want one or more of these file types created, uncheck the corresponding check boxes. Be aware that the S-file does not create unless the site information is recorded in the receiver file.

6. Click **BEGIN** to convert the selected RINEX files to Ashtech format. The **Conversion status** dialog box opens (Figure 7.6).

| Conversion                                                                                                    | status       |            |
|----------------------------------------------------------------------------------------------------|--------------|------------|
|                                                                                                    |              | % complete |
| B file                                                                                                    | BPALOA96.330 | 21         |
| E file                                                                                                    | EPALOA96.330 | 100        |
| S file                                                                                                    | SPALOA96.330 | 0          |
|                                                                                                    | Comments     |            |
| D:\GPSDATA\PAL03301.96M                                                                                                    |              |            |
| D-VLOCUSVLOCUSVPROJECTS/RINEXOUT/BPALOA96.330<br>D-VLOCUSVLOCUSVPROJECTS/RINEXOUT/SPALOA96.330<br>D-VLOCUSVLOCUSVPROJECTS/RINEXOUT/SPALOA96.330 |              |            |
|                                                                                                    |              |            |

Figure 7.6: Conversion Status Dialog Box
The **Conversion status** dialog box indicates the status of each file as it converts. Upon completion, the display indicates 100% for each file, or 0 if a file was not converted for lack of data, e.g. GLONASS data.

- Click **Cancel** to cancel the conversion to the current file type and proceed to the next file type.
- Click **Cancel All** to cancel the entire conversion.

*RINEX Converter* creates a \*.log file in the directory containing all conversion activity. After restarting, *RINEX converter* overwrites the existing log file. To save the old log file, rename or move the file before restarting RINEX Converter.

The selected RINEX files are now in Ashtech format and can be used with data files from Ashtech receivers for post-processing.

### **Converting Ashtech Files to RINEX Format**

*RINEX Converter* can convert Ashtech files from any GPS or GPS+GLONASS receiver into RINEX format.

1. Click the **Ashtech to RINEX** tab to switch to the **Ashtech to RINEX** tab (Figure 7.7).

| RINEX <==> ASHTECH                                                                                                    | _ 🗆 ×                                                                                                    |  |  |  |  |
|----------------------------------------------------------------------------------------------------|----------------------------------------------------------------------------------------------------|--|--|--|--|
| Rinex to Ashtech Ashtech to Rinex                                                                                                    |                                                                                                    |  |  |  |  |
| Ashtech           Eile types           Ashtech B-files[B*.*]           B_ASHA94.131           B0002C94.131           B0003C94.131           B0003C94.131           B0004894.131           S-file           S_ASHA94.131           B0004894.131           B000541.131           B000541.131           Jonnie           Jonnie           Additional info | Beg         ASH1311.940           Nav         _ASH1311.94N           Nav         _ASH1311.94N           Nav         _ASH1311.94N           May         _ASH1311.94G           Met         _ASH1311.94M |  |  |  |  |
| Input dir     Output dir       D:\LOCUS\LOCUS\PROJECTS\TUTOR\     =       D:\LOCUS\LOCUS\PROJECTS\TUTOR\     =       Overwrite files     GPS       GPS     ØS       D:     Nav g       D:     GPS                                                                                                    |                                                                                                    |  |  |  |  |
|                                                                                                    | Exit About Help                                                                                                    |  |  |  |  |

Figure 7.7: Ashtech to RINEX Tab

#### Table 7.8: describes the fields in the Ashtech to RINEX tab.

| Item                 | Description                                                                                                    |
|----------------------|----------------------------------------------------------------------------------------------------|
| File Types           | Lists the files types: Ashtech B-Files ( $B^{*,*}$ ), Ashtech E-files ( $E^{*,*}$ ), Ashtech S-files ( $S^{*,*}$ ) or All files ( $*^{*,*}$ ). To select a file type, click the arrow to the right of the field and select file type from the list presented. |
| Available files list | Lists files in current directory. To select a file, click on the file. To select multiple files, select the first file and then hold the <b>Ctrl</b> key while selecting additional files.                                                                    |
| <u>B</u> -File       | Lists the file name of the B-File corresponding to the selected<br>Ashtech data file in the available files list.                                                                                                    |
| <u>E</u> -File       | Lists the file name of the E-File corresponding to the selected<br>Ashtech data file in the available files list.                                                                                                    |
| S-File               | Lists the file name of the S-File corresponding to the selected<br>Ashtech data file in the available files list.                                                                                                    |
| BEGIN Button         | Click this button to begin converting the Ashtech files to RINEX file format.                                                                                                    |
| <u>O</u> bs          | Lists the file name for the converted observation data file.                                                                                                    |
| Nav                  | Lists the file name for the converted navigation data file.                                                                                                    |
| Navg                 | Lists the file name for the converted GLONASS navigation data file.                                                                                                    |
| Met                  | Lists the file name for the converted meteorological data file.                                                                                                    |
| Input dir            | Click this button to open the Set input directory dialog box.                                                                                                    |
| Set input directory  | Displays the directory for the source files.                                                                                                    |
| =                    | Click this button to set the output directory the same as the input directory.                                                                                                    |
| Output dir           | Click this button to open the Set output directory dialog box.                                                                                                    |
| Set output directory | Displays the directory path for the converted RINEX files.                                                                                                    |
| Overwrite files      | Select the overwrite options: Prompt for overwrite, Always<br>overwrite, or Never overwrite. To select an overwrite option, click<br>the arrow to the right of the field and select an overwrite option<br>from the list presented.                           |
| G <u>P</u> S         | Check this box if the source data files contain GPS data. This option is on by default.                                                                                                    |

#### Table 7.8: Ashtech to RINEX Tab Fields

| Item       | Description                                                                                                    |
|------------|----------------------------------------------------------------------------------------------------|
| GLONASS    | Check this box if the source data files contain GLONASS data.<br>This option is on by default. Do not check unless a GLONASS<br>receiver was used to collect data. |
| Qbs        | Check this box to create an observation file when converting to RINEX.                                                                                             |
| Nav        | Check this box to create a navigation file when converting to RINEX files.                                                                                         |
| Navg       | Check this box to create a GLONASS navigation file when converting to RINEX.                                                                                       |
| Met        | Check this box to create a meteorological file when converting to RINEX. If no meteorological data are available, the Met file is not created.                     |
| Free Space | Displays the drive space available for the selected output directory.                                                                                              |
| Exit       | Closes RINEX Converter.                                                                                                    |
| About      | Opens the <b>About</b> dialog box which displays the software version number.                                                                                      |
| Help       | Opens the on-line help system.                                                                                                    |

#### Table 7.8: Ashtech to RINEX Tab Fields (continued)

2. Click **Input dir** to open the **Set input directory** dialog box (Figure 7.9).

| Se | t input direc                    | tory                         |                                  |                     |   |                        | ? × |
|----|----------------------------------|------------------------------|----------------------------------|---------------------|---|------------------------|-----|
|    | Save jn:                         | 🔁 Ash                        | itech                            | •                   |   | *                      |     |
|    | Bppt1a97<br>Bros5a98<br>Btg_3a96 | .333<br>.099<br>.330<br>.333 | 📾 Sros5a98.099<br>📾 Stg_3a96.330 |                     |   |                        |     |
|    | Eros5a98.                        | .099<br>.330                 |                                  |                     |   |                        |     |
|    | Files of <u>T</u> ype            | ASHTE                        | CH - FILES(b*.*,e*.*             | ",s*.*,d*.*,ion*.*) | • | <u>S</u> ave<br>Cancel |     |

Figure 7.9: Set Input Directory Dialog Box

3. Using standard Windows navigation procedure, navigate to the directory where the Ashtech files you wish to convert are stored.

4. Click **Save** to accept the directory and close the **Set Input Directory** dialog box.

The **Input Directory** lists the directory path, and **Available Files** lists the Ashtech files in the input directory (Figure 7.10).

| RINEX <==> ASHTECH                                                                                                    |                                                                                                    |
|----------------------------------------------------------------------------------------------------|----------------------------------------------------------------------------------------------------|
| Rinex to Ashtech Ashtech to Rinex                                                                                      |                                                                                                    |
| Ashtech Eile types Ashtech Eile types Ashtech BPPT1A97.333 BPO55A98.099 BTG_3A96.330 E-file Ion-file Ion-file Ion-file | Bes         PPT13331.970           Nav         PPT13331.97N           Nav         PPT13331.97N           Nav         PPT13331.97N           Nav         PPT13331.97G |
| Additional info                                                                                                    | Met                                                                                                    |
| [Inout dir]                                                                                                    | Output dir                                                                                                    |
| D:\GPSDATA\ASHTECH\ = D:                                                                                               | LOCUS\LOCUS\PROJECTS\STATIC2\                                                                                                    |
| Overwrite files Use OBS I OBS GLONASS I NAV                                                                            | Create<br>✓ Nav g ✓ Free space D:<br>✓ Met ✓ 2710404K                                                                                                    |
|                                                                                                    | E <u>x</u> it <u>A</u> bout <u>H</u> elp                                                                                                    |

Figure 7.10: Ashtech Files in Selected Ashtech Input Directory

 Select the file(s) you wish to convert to RINEX in the Available Files list. You can select multiple files by holding down the Ctrl key while selecting files.

After selecting a file(s) to convert, the **B-File**, **E-File**, **S-File**, **OBS**, **NAV**, **NAVG**, and **MET** fields, as applicable to the data in the file, populate with suggested file names. If you selected multiple files, the file names listed are associated with the last file selected.

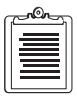

To avoid confusion, do not change the file names.

6. Click **Output dir** to open the **Set output directory** dialog box (Figure 7.11).

| Set Output dir        | ectory                                             | ? × |
|-----------------------|----------------------------------------------------|-----|
| Save jn:              | 🖹 Rinexout 💽 🗈 📸 🏢                                 |     |
|                       |                                                    |     |
|                       |                                                    |     |
|                       |                                                    |     |
|                       |                                                    |     |
|                       |                                                    |     |
|                       |                                                    |     |
|                       | Save                                               |     |
| Files of <u>T</u> ype | ASHTECH - FILES(b*.*,e*.*,s*.*,d*.*,ion*.*) Cancel |     |
|                       |                                                    |     |

Figure 7.11: Set Output Directory Dialog Box

7. Using standard Windows navigation procedures, navigate to the directory where you want to store the converted files.

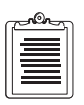

To avoid confusion, save the converted Ashtech files to a different directory than where the RINEX files are located.

8. Click **Save** to accept the directory and return to the **Set input directory** dialog box.

The **Output Directory** field lists the directory path.

9. Click Additional Info to open the Additional info for selected files dialog box to the **OBS** Tab (Figure 7.12).

| ditional                     | info for select           | ed files                  |                     |                      |                    |            |              |
|------------------------------|---------------------------|---------------------------|---------------------|----------------------|--------------------|------------|--------------|
| JP2 /                        | lav Met                   |                           |                     |                      |                    |            |              |
| Statjon I                    | Name : I                  |                           | iber :              |                      | <u>O</u> bserver : |            |              |
| AGENC                        | Y [Observing] :           |                           | A <u>G</u> ENCY     | (Creating Cu         | urrent File] :     |            |              |
| Commer                       | nts :                     |                           |                     |                      |                    |            |              |
| Rece                         | iver S <u>e</u> rial #: [ |                           |                     | All O <u>p</u> tiona | l Headers          |            |              |
| Antenn<br>O <u>f</u> fsets i | a<br>north (m) : 0.1      | 0000 Offsets J            | <u>E</u> ast (m): [ | 0.0000               | Delta <u>V</u> ert | ical (m):  | 0.0000       |
| Radi <u>u</u> s              | (m): 0.0000               | Glant <u>D</u> istance (n | n) : 0.0000         | <u>Type</u> :        |                    | Seriaļ # : |              |
|                              |                           |                           | Sa <u>v</u> e       | Cancel               |                    | Apply      | <u>H</u> elp |

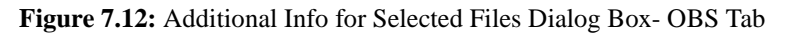

The information listed in these tabs are stored in RINEX files to give you reference information about the data. Although this additional information is optional, it provides a useful reference for future use.

10. Complete the fields in the **OBS** tab. The information entered in the **OBS** dialog is stored in the observation data file. Table 7.13: describes each field.

| Field                          | Description                                                                                                   |  |  |  |  |
|--------------------------------|----------------------------------------------------------------------------------------------------|--|--|--|--|
|                                | STATION INFORMATION                                                                                           |  |  |  |  |
| Station Name                   | Name of the survey point or station where data were collected.                                                |  |  |  |  |
| Station Number                 | Number of the survey point or station where data were collected.                                              |  |  |  |  |
| Observer                       | Name or code of the surveyor who collected the data.                                                          |  |  |  |  |
| AGENCY (Observing)             | Name of the company or agency who collected the data.                                                         |  |  |  |  |
| AGENCY (Creating Current File) | Name of the company or agency who converted the data to RINEX.                                                |  |  |  |  |
| Comments                       | Any comments pertaining to the station, data quality, cover, GPS/<br>GLONASS, etc. 50-character length limit. |  |  |  |  |

Table 7.13: Additional Info for Selected Files Dialog Box - OBS Tab

| Field                | Description                                                                                                    |  |  |  |  |
|----------------------|----------------------------------------------------------------------------------------------------|--|--|--|--|
|                      | RECEIVER INFORMATION                                                                                                    |  |  |  |  |
| Receiver Serial #    | Serial number of the receiver that collected the data.                                                                                                   |  |  |  |  |
| All Optional Headers | Check this box if you want all non-mandatory fields to be filled in<br>the RINEX file header.                                                            |  |  |  |  |
|                      | ANTENNA INFORMATION                                                                                                    |  |  |  |  |
| Offsets north (m)    | Horizontal distance, in meters, that the antenna is offset from the marker in the north/south direction. + is north, - is south.                         |  |  |  |  |
| Offsets East (m)     | Horizontal distance, in meters, that the antenna is offset from the marker in the east/west direction. + is east, - is west.                             |  |  |  |  |
| Delta Vertical (m)   | True vertical distance, in meters, between the bottom of antenna and the marker.                                                                         |  |  |  |  |
| Radius (m)           | Radius of the antenna in meters.                                                                                                    |  |  |  |  |
| Slant Distance (m)   | Measured distance, in meters, from the edge of the antenna to the marker. If a value for an antenna are entered, it overwrites the values in the S-file. |  |  |  |  |
| Туре                 | Type of antenna used in data collection.                                                                                                    |  |  |  |  |
| Serial #             | Serial number of antenna used for data collection.                                                                                                    |  |  |  |  |

11. Click **Apply** to save the changes made to the **OBS** tab.

| C-Cor- | ຄ |
|--------|---|
|        | Ш |
|        | Ш |
|        | Ш |

You can enter information for all three tabs and save all the data using the Save button. The best practice however, is to save the data using the Apply button, for each tab immediately after entering the data in case of a computer or power failure.

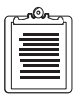

The Save button saves the data entered on the active tab only, and closes the Additional info for Selected Files dialog.

12. Click Nav to switch to the Nav tab (Figure 7.14).

| Additio | nal info for selected files      | × |
|---------|----------------------------------|---|
| Obs     | Nav Met                          |   |
|         |                                  |   |
|         |                                  |   |
|         |                                  |   |
|         |                                  |   |
|         | Agency [Creating Current File] : |   |
|         | Comments :                       |   |
|         | -                                |   |
|         |                                  |   |
|         |                                  |   |
|         |                                  |   |
|         |                                  |   |
|         | Save Careed Acctin Hele          | - |
|         | Save Lancel Apply Help           |   |

Figure 7.14: Additional Info for Selected Files Dialog Box - NAV Tab

13. Complete the fields in the **NAV** tab. The information entered in the **NAV** dialog is stored in the navigation data file. Table 7.15: describes each field.

| Table 7.15: Additional millo for Selected Files Dialog Dox - NAV Ta |
|---------------------------------------------------------------------|
|---------------------------------------------------------------------|

| Field                          | Description                                                                                           |
|--------------------------------|----------------------------------------------------------------------------------------------------|
| Agency (Creating Current File) | Name of the company or agency who converted the data to RINEX.                                        |
| Comments                       | Any comments pertaining to the station, data quality, cover, GPS/GLONASS, etc. 50-characters maximum. |

14. Click **Apply** to save the changes made to the **NAV** tab, and click on the **MET** tab to switch to the **MET** tab (Figure 7.16).

| Additio | onal info for selected files                                        | × |
|---------|---------------------------------------------------------------------|---|
| Obs     | Nav Met                                                             |   |
|         | Station Name :                                                      |   |
|         | Agency [Creating Current File]:                                     |   |
|         | Comments :                                                          |   |
|         |                                                                     |   |
|         |                                                                     |   |
|         | Date (Y-M-D) Time (UTC) Pressure(mbs) Dry Temp Rel. Hum(%) ZWET(mm) |   |
|         | 1998: 9:23 10:15:22 1010.0 20.0 50.0 0.0                            |   |
|         |                                                                     |   |
|         | <u><u> </u></u>                                                     |   |
|         |                                                                     |   |
|         |                                                                     |   |
|         | Sa <u>v</u> e <u>C</u> ancel <u>Apply</u> <u>H</u> elp              |   |

Figure 7.16: Additional Info for Selected Files Dialog Box - MET Tab

15. Complete the fields in the **MET** tab. The information entered in the **MET** dialog is stored in the meteorological data file. Table 7.17: describes each field.

 Table 7.17: Additional Info for Selected Files Dialog Box - MET Tab

| Field                          | Description                                                                                                    |
|--------------------------------|----------------------------------------------------------------------------------------------------|
| Station Name                   | Name of the survey point or station where data were collected.                                                                                |
| Agency (Creating Current File) | Name of the company or agency that converted the data to RINEX.                                                                               |
| Comments                       | Any comments pertaining to the station, data quality, cover, GPS/<br>GLONASS, etc. 50-character limit.                                        |
| Meteorological Data List       | Date and time atmospheric data was collected (atmospheric pressure, temperature, relative humidity, and ZWET (Zenith Wet Tropospheric Delay). |
| Edit                           | Click this button to open the <b>Edit</b> dialog box and edit the selected meteorological data line.                                          |

16. Click **Edit** to open the **Edit** dialog box and inspect or change the meteorological data.

| Edit          |                             |                             | ×                       |
|---------------|-----------------------------|-----------------------------|-------------------------|
| Date          | M D<br>9 23                 | Time<br><u>H</u><br>10      | M <u>S</u><br>15 22     |
| Pressure(mbs) | Dry <u>T</u> emp(C)<br>20.0 | <u>R</u> el. Hum(%)<br>50.0 | <u>Z</u> ₩ET(mm)<br>0.0 |
|               | Cance                       |                             | <u>0</u> K              |

Figure 7.18: Edit Dialog Box

17. Enter the meteorological data, the date and the UTC time that the data was taken, and click **OK**. Table 7.19: describes the fields in the **Edit** dialog box.

| Field          | Description                                                                                                    |
|----------------|----------------------------------------------------------------------------------------------------|
| Date           | The year, month, and date that the data were recorded. D is the day of the month (not Julian day) the data was recorded.                                                                                                    |
| Time           | The time the data were recorded. H is the hour of the day the data were recorded in UTC time (24 hour time scale) M is the minute of the hour the data were recorded in UTC time. S is the second of the minute the data were recorded in UTC time |
| Pressure (mbs) | The recorded barometric pressure of the atmosphere in millibars.                                                                                                    |
| Dry Temp (C)   | The recorded temperature of the air not corrected for humidity, in degrees Celsius.                                                                                                    |
| Rel. Hum (%)   | The recorded relative humidity of the air in percent.                                                                                                    |
| ZWET (mm)      | Zenith Wet Tropospheric Delay—in millimeters (default = 0)                                                                                                    |

Table 7.19: Edit Dialog Box Parameters

18. Click OK to accept the meteorological data and close the Edit dialog box.

- 19. Click **Save** to save the changes made to the **Met** tab and close the **Additional info for selected files** dialog box.
  - The **Apply** button saves any changes made to the active tab, and does not close the **Additional info for selected files** dialog.
  - The **Save** button saves any changes made any tab, and closes the **Additional info for selected files** dialog.
  - Click **Begin** to convert the selected Ashtech files to RINEX format. The **Conversion Status** dialog box opens (Figure 7.20), indicating the status of the conversion process. Upon completion, the dialog indicates 100% for each file. Click **Cancel** to cancel the conversion to the current file type and proceed to the next file type.
  - Click **Cancel All** to cancel the entire conversion.

| Conversion status                                                                                                    |              |            |
|----------------------------------------------------------------------------------------------------|--------------|------------|
|                                                                                                    |              | % complete |
| Obs file                                                                                                    | PPT13331.970 | 100        |
| Nav file                                                                                                    | PPT13331.97N | 100        |
| Navg file                                                                                                    | PPT13331.97G | 0          |
| Met file                                                                                                    |              | 0          |
|                                                                                                    | Comments     |            |
| Okay<br>Create D:\LOCUS\LOCUS\PROJECTS\RINEXOUT\PPT13331.97N<br>Okay<br>Create D:\LOCUS\LOCUS\PROJECTS\RINEXOUT\PPT13331.97G<br>Write logfile D:\Locus\locus\bin\vinex2LOG |              |            |
| <u>O</u> K                                                                                                    |              |            |

Figure 7.20: Conversion Status Dialog

20. Click OK.

*RINEX Converter* creates a \*.log file in the directory containing all conversion activity. After restarting, *RINEX converter* overwrites the existing log file. To save the old log file, rename or move the file before restarting RINEX Converter.

# **File Structures**

This appendix provides an overview of the various types of files used with the supported receivers, and the naming conventions for these files.

### **Names Convention**

Post-processing packages, such as WinPRISM, Locus, or AOSS require data in a specific format using a specific file naming convention. Figure A.1 outlines the preferred and often required file name convention.

| UBASE                 | A97   | .059   |          |
|-----------------------|-------|--------|----------|
|                       |       | Day of | the Year |
|                       | Ye    | ar     |          |
|                       | Sess  | ion    |          |
| 4 Character Site Name |       |        |          |
| Data F                | ile T | уре    |          |
|                       |       |        | 10077    |

Figure A.1: File Naming Convention

File names must not contain the following characters: spaces, tabs, commas (,), periods (.), equal signs (=), conditionals (< or >), question marks (?), colons (:), semicolons (;), asterisks (\*), slashes (/ or \), the DOS pipe (|), quotation marks (") or square brackets ([ or ]).

File names may contain the following characters: the letters A through Z, numbers 0 through 9, and the underscore (\_). We recommend that file names be limited to these characters.

For example, the file name **BBASEA97.059** indicates:

| Parameter | Description                                            |  |
|-----------|--------------------------------------------------------|--|
| В         | B-file type (raw GPS data)                             |  |
| BASE      | Site identification                                    |  |
| А         | Session A - first recorded session                     |  |
| 97        | Year file recorded- 1997                               |  |
| 059       | Day of the year - day 059 corresponding to February 28 |  |

 Table A.1: Explanation of File Name BBASEA97.059

## Types

Several types of files are used in conjunction with GPS receivers:

| A-File  | Almanac data         |
|---------|----------------------|
| B- File | GPS measurement data |
| C-File  | Position data        |
| D-File  | Descriptor data      |
| E-File  | Ephemeris data       |
| M-File  | Event marker data    |
| S-File  | Site information)    |

### A-File

Raw bit-packed binary almanac data broadcast from each satellite and recorded by the receiver. An almanac file is a list of all the satellites and their orbit parameters. This file can be used for predicting satellite position. Each satellite sends the almanac of every satellite, so if you lock onto one satellite, it indicates where all the other satellites are located.

### **B-File**

Raw data binary file containing carrier phase, code phase, and computed receiver position for every epoch, along with health flags indicating the confidence of the measurements.

### **C-File**

ASCII file containing a chronological listing of time, site, number of satellites, and PDOP for every position. This file contains position information only, not carrier phase information.

### **D-File**

ASCII descriptor file containing feature and attribute data downloaded from the receiver. This file gives time in seconds of week (measured from midnight Saturday).

### **E-File**

Binary ephemeris file downloaded from a receiver. Unlike an almanac file, which gives information on all satellites, an ephemeris file applies only to the satellite which sent ephemeris data. The file is a record of the broadcast message comprising accurate orbit parameters and time corrections for all tracked satellites during the data recording period. This information is used for computing the satellite position. The ephemeris data are deciphered and configured into a readable structure.

### **M-File**

ASCII file containing photogrammetry event marker time tag for each pulse coming through the photogrammetry input.

### **S-File**

ASCII file containing information entered by a field surveyor, including site information, receiver type, receiver version, and receiver channel version information.

# Index

### A

accessing on-line help, 3 active pane Handheld Transfer, 47 advanced modem settings, 13 atmospheric data, 69 auto connect Download, 42

#### B

#### B-file, 55

С

carrier differential, 27 change current drive, 49 checksum, 19 code differential, 27 Commander menus, 35 Options checksum, 19 log file, 16 miscellaneous, 20 send, 17 startup, 20 Terminal command history, 31 copy, 32 customizing, 32 paste, 32 toolbar buttons, 38 commands copy, 32 history, 31 paste, 32 communications parameters Download, 42 configure multiple receivers, 5 connect a handheld, 48 coping files Download, 42 Handheld Transfer, 49 copying commands Commander, 32

#### D

dial string, 11 download data, 41

#### Е

E-file, 55 ephemeris data, 57

#### F

file name conventions, A-1 filename characters, A-1 firmware upload, 39 FS/2 power interruption, 45 full-duplex, 11

#### G

GLONASS navigation data, 55

#### Η

half-duplex, 11 handheld pane Handheld Transfer, 47 help system, 3 Husky file transfer utility, 46

#### L

log file Rinex, 61, 71 log file options, 16

#### Μ

menus Commander, 35 Meteorological data, 55 Met-file, 56 modem, 11 modem settings, 13 most recent script files, 35 moving files Download, 42 Handheld Transfer, 49

#### Ν

Nav g-file, 56 NAV-file, 56 Navigation data, 55 NMEA, 42

#### 0

Observation data, 55 observation file, 56 on-line help, 3 options uploading, 39 overwrite, 57

#### Р

paste commands, 32 PC pane Handheld Transfer, 47 PCMCIA, 41, 42 point positioning, 27 power interruptiion FS/2, 45

#### R

raw data, 42 receiver information, 29 receiver memory, 41, 42 receiver options, 2

#### S

script, 21 send parameters, 24

#### set

communication parameters, 8 log file options, 16 output directory, 57 receiver parameters, 23 wait interval, 17 S-file, 55 site information, 57

#### Т

Terminal customizing, 32 time the data was recorded, 70 toolbar buttons Commander, 38

#### U

upgrade receiver firmware, 2 uploading firmware, 39 uploading options, 39

#### V

viewing/editing receiver parameters, 21

#### W

wait interval, 17

#### $\mathbf{Z}$

**ZWET**, 69

 Thales Navigation, Inc.

 Survey Solutions Contact Information

 European Headquarters, Carquefou, France

 +33 2 28 09 38 00 • Fax +33 2 28 09 39 39

 In Germany +49 81 6564 7930 • Fax +49 81 6564 7950

 In Russia +7 095 956 5400 • Fax +7 095 956 5360

In Russia +7 095 956 5400 • Fax +49 81 0004 7930 In Russia +7 095 956 5400 • Fax +7 095 956 5360 In the Netherlands +31 78 61 57 988 • Fax +31 78 61 52 027 Email surveysalesemea@thalesnavigation.com Web site www.thalesnavigation.com

©2004 Thales Navigation, Inc. All rights reserved. P/N 630247-01E

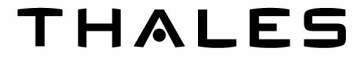